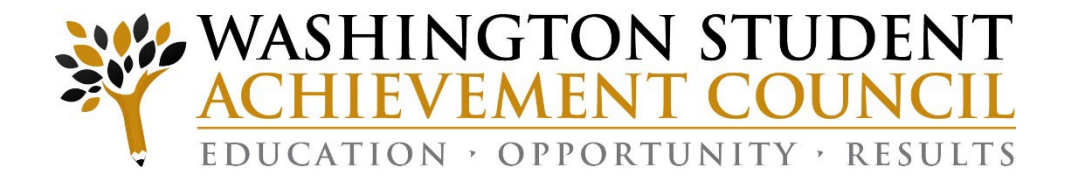

## Improving Your Unit Record Report Experience: From Interim Report to URR

SFA Workshop Webinar Series

June 18, 2025

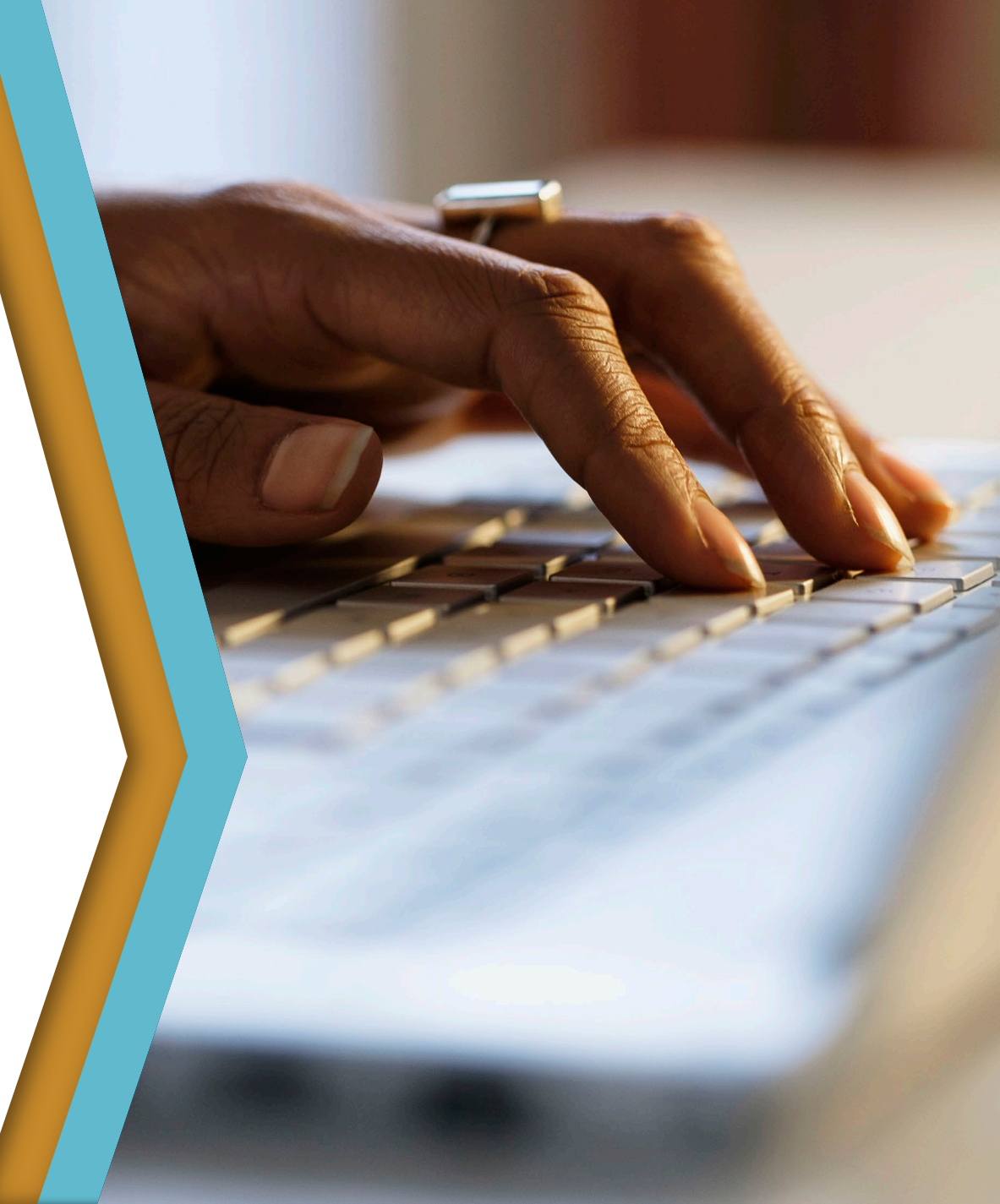

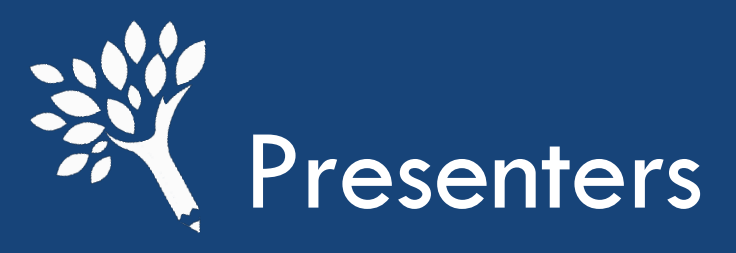

Ann Voyles (she/her) Program Associate for SFA <u>unitrecord@wsac.wa.gov</u> 360-485-1311

Carlie Curlee (she/her) Assistant Director – Need Based Programs wcg@wsac.wa.gov 360-485-1201

2

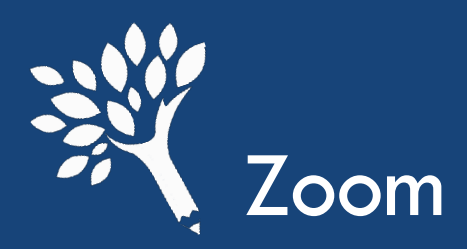

- We will utilize the Q&A feature for questions. Please ask anything using that feature!
- Reactions are available! Let us know what you think.

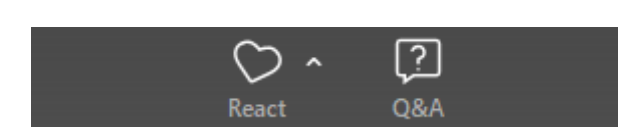

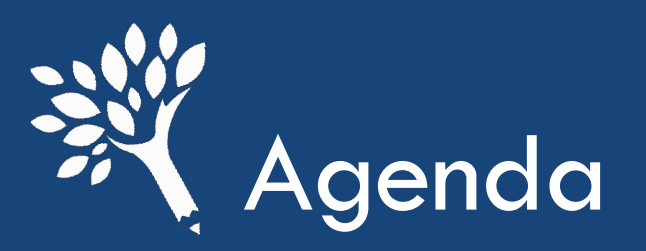

## Today we'll be covering:

- Goals
- Interim Reporting
- Differences in Interim Reporting vs. URR
- URR
- Q&A

| 9 |  |
|---|--|
|   |  |
|   |  |
|   |  |
|   |  |
|   |  |

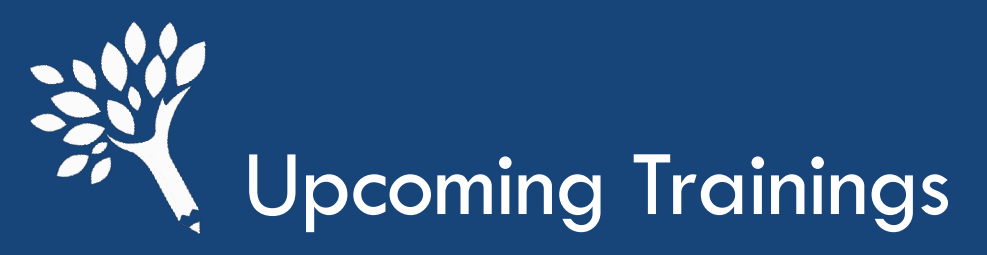

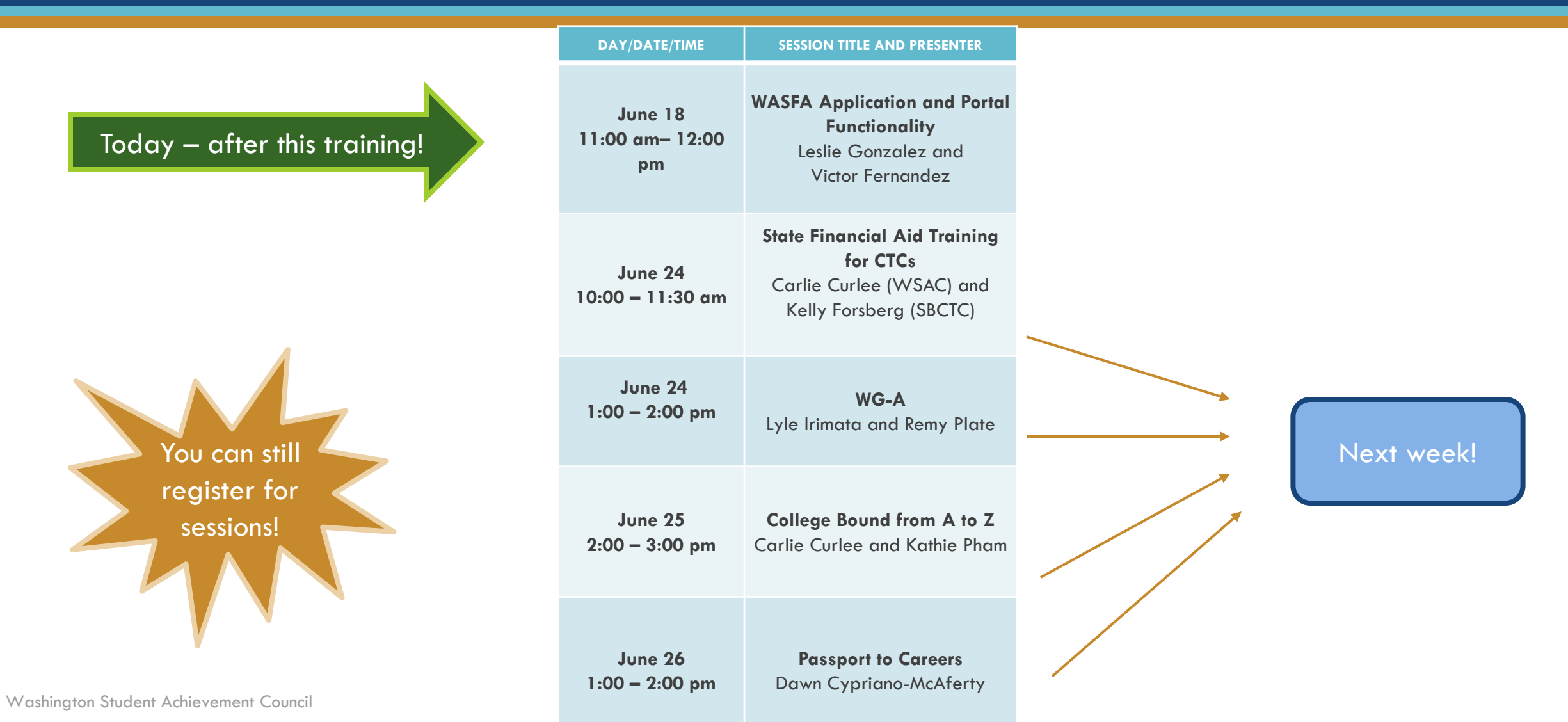

## Time for a quick poll!

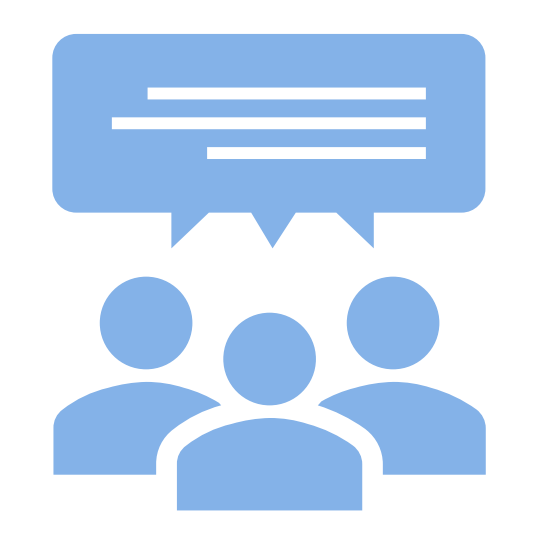

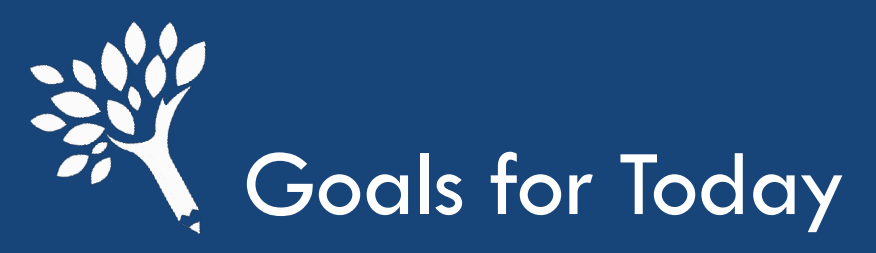

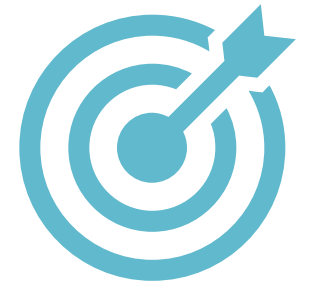

- Understand both Interim and URR processes and how they interconnect
- 2. Understand how each reporting process differs
- 3. Tips on how to be successful with your reports
- 4. The importance of final reconciliation during the final interim reporting period

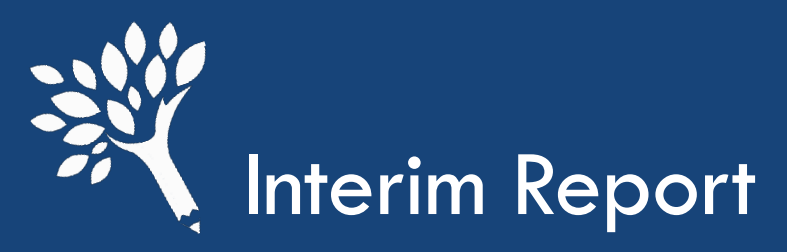

### What is the interim report?

- The Interim Report is a quarterly data submission that includes student details for every eligible student awarded the Washington College Grant, College Bound, and Passport to College (and Bridge Grant for 2024-25).
- There are four interim reports to submit each year:
  - Fall
  - Winter
  - Spring
  - Final

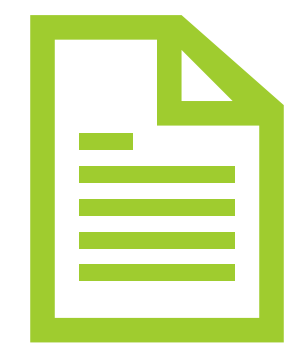

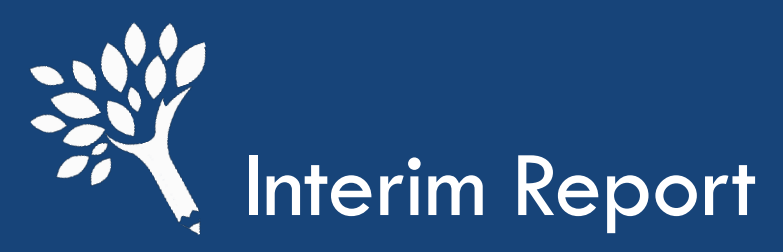

## Why is interim reporting important?

 Data reported on the interim reports provides the basis for WCG, CBS, and PTC funding projections.

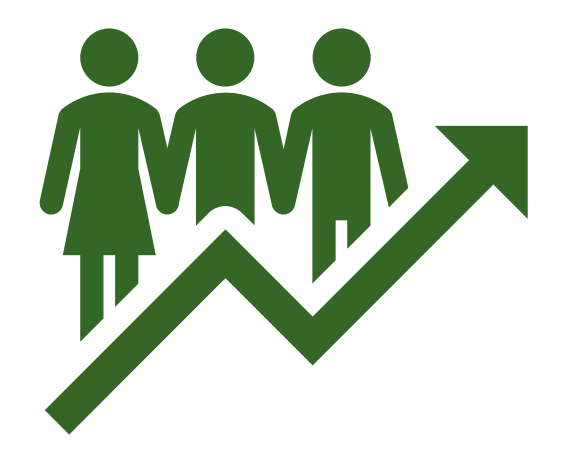

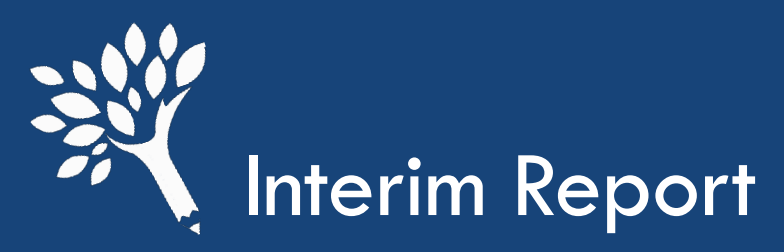

### What is reported during interim reporting?

- Student Specific Information
- ISIR Transaction number from WASFA/FAFSA application
  - Unless the student is WCG-C Eligible and didn't file an application
- Credit Enrollment by Term
- Awards by Type and Term

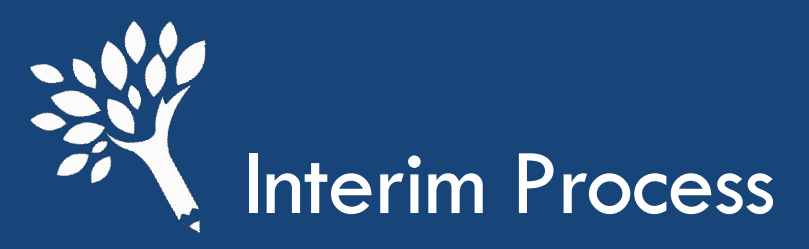

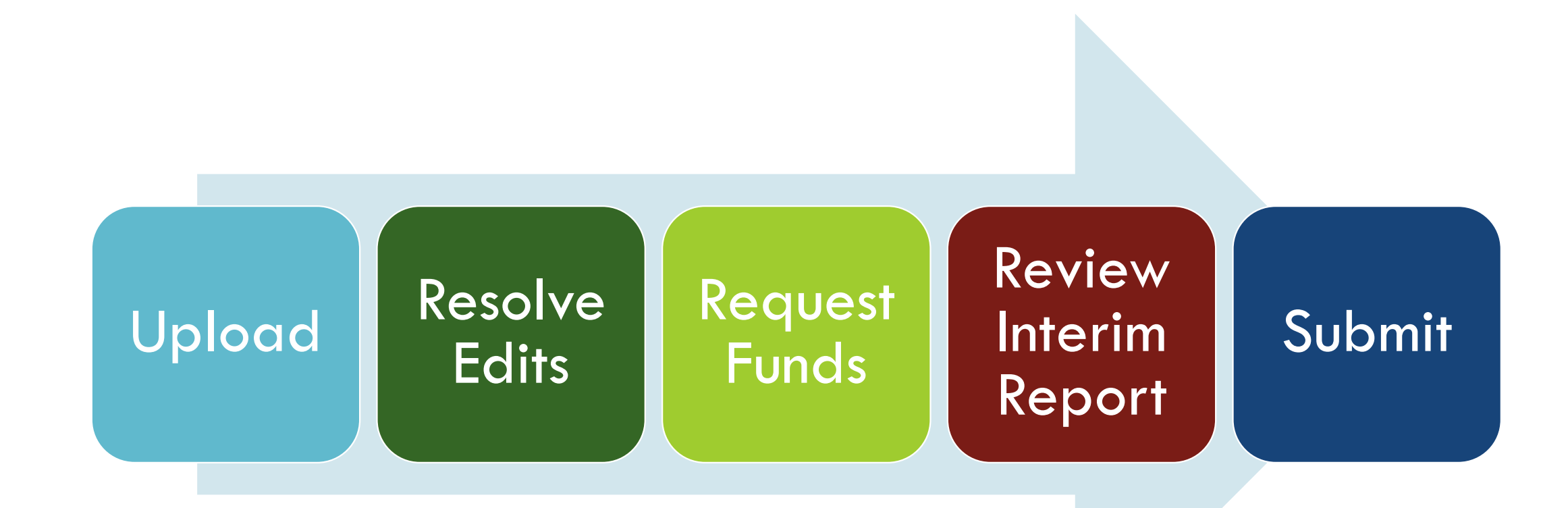

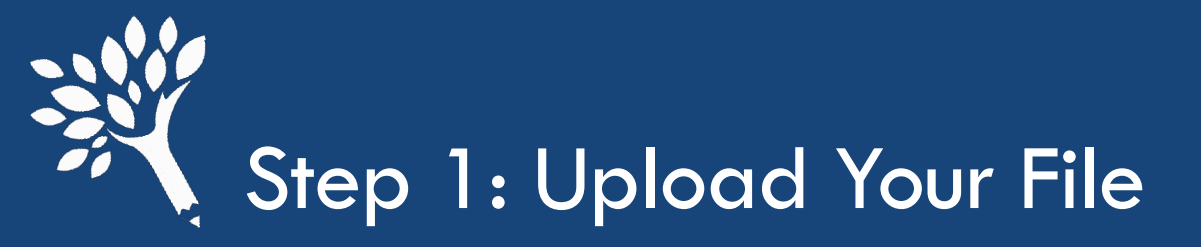

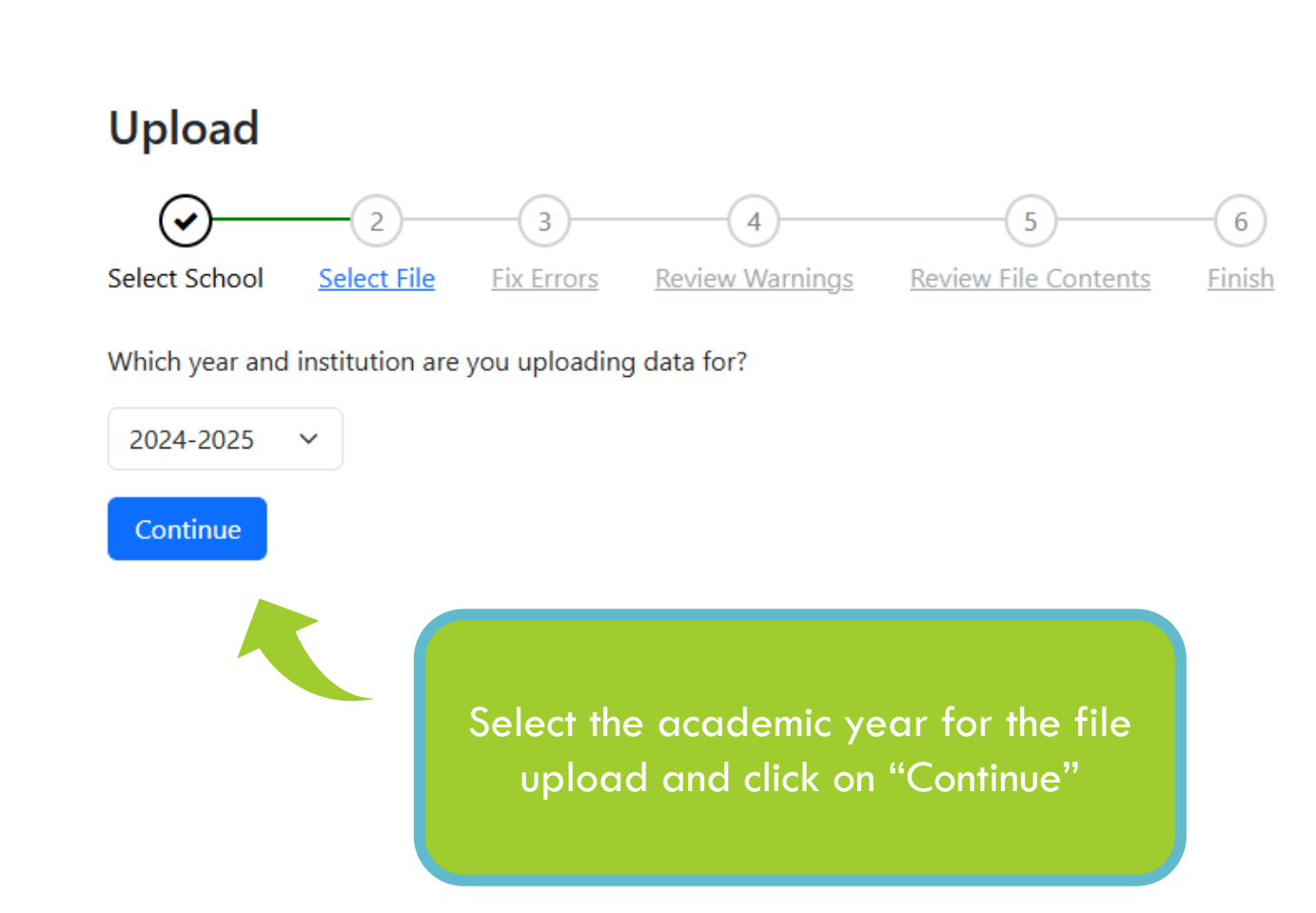

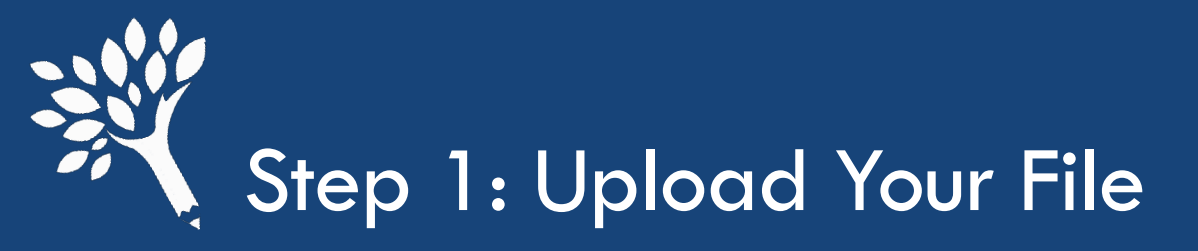

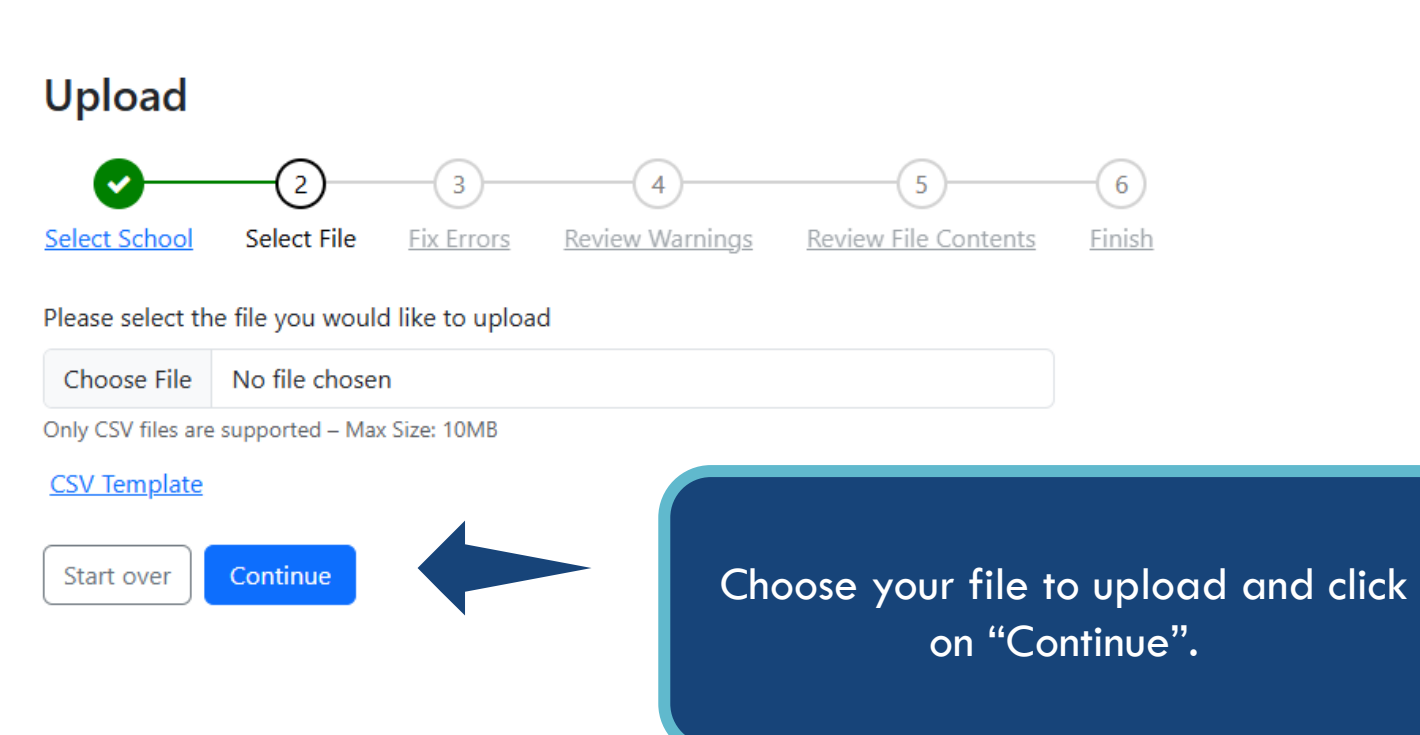

Click the "Start over" button anytime to start from the beginning

Washington Student Achievement Council

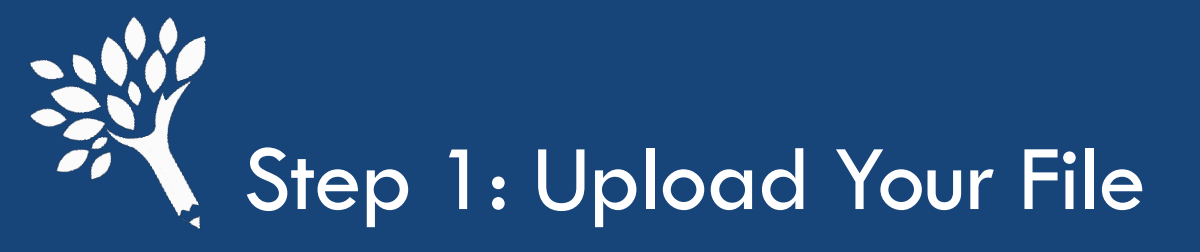

The system will check for errors. If there are any errors, they'll be listed. Click the "Start over" button to start the upload process again once your file is fixed.

### Upload

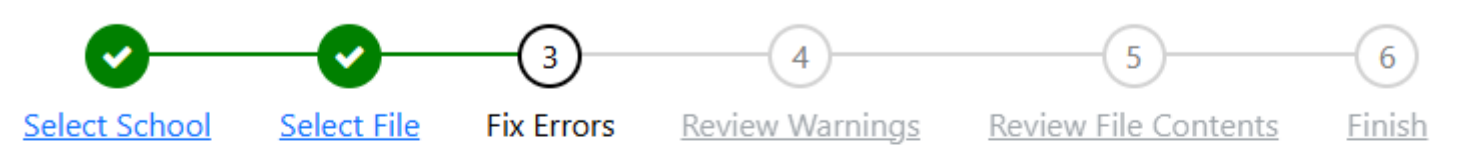

There were errors processing your file. Please address them and resubmit.

| Row \$ | Column 🗘 | Message ≑                                       |                                                      |
|--------|----------|-------------------------------------------------|------------------------------------------------------|
|        |          | The SchoolCode<br>same file. Duplicate SchoolCo | was found multiple times in the odes are not allowed |

Download errors

Start over

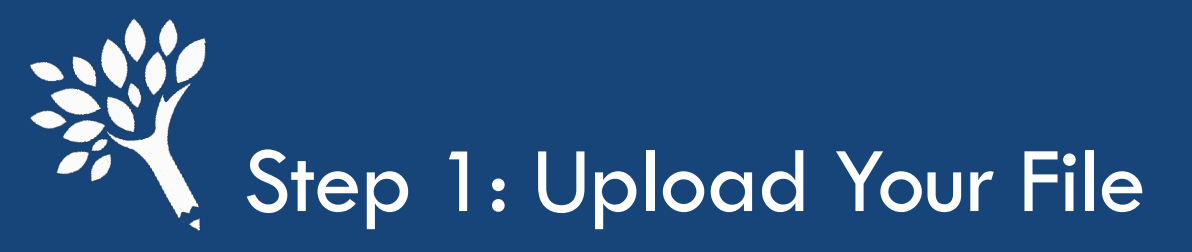

#### Upload

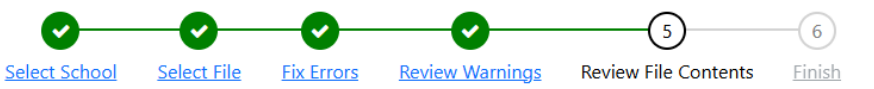

Please carefully review the summary of the file contents. If the summary looks correct, click "Confirm".

This will apply the changes to CSAW and cannot be undone.

#### 0 records marked for deletion.

|        |                 | Total        | Summer 1 | Fall        | Winter      | Spring      | Summer 2    |
|--------|-----------------|--------------|----------|-------------|-------------|-------------|-------------|
|        | Amount          | \$25,580,491 |          | \$8,224,622 | \$8,065,417 | \$7,524,638 | \$1,765,814 |
| WCG    | Total Awards    | 12584        |          | 4014        | 3978        | 3744        | 848         |
|        | Need Met Awards |              |          |             |             |             |             |
|        | Amount          | \$929,428    |          | \$322,362   | \$307,271   | \$294,182   | \$5,613     |
| Bridge | Total Awards    | 5138         |          | 1751        | 1740        | 1632        | 15          |
|        | Need Met Awards |              |          |             |             |             |             |
|        | Amount          | \$492,639    |          | \$161,307   | \$155,727   | \$144,263   | \$31,342    |
| CBS    | Total Awards    | 3035         |          | 984         | 956         | 899         | 196         |
|        | Need Met Awards |              |          |             |             |             |             |
|        | Amount          | \$485,324    |          | \$167,007   | \$164,208   | \$154,109   |             |
| РТС    | Total Awards    | 520          |          | 179         | 176         | 165         |             |
|        | Need Met Awards |              |          |             |             |             |             |

Last step is to review your file contents and make sure it looks correct.

Click the "Confirm" button once you are ready to upload file contents into CSAW.

Washington Student Achievement Council

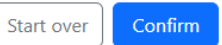

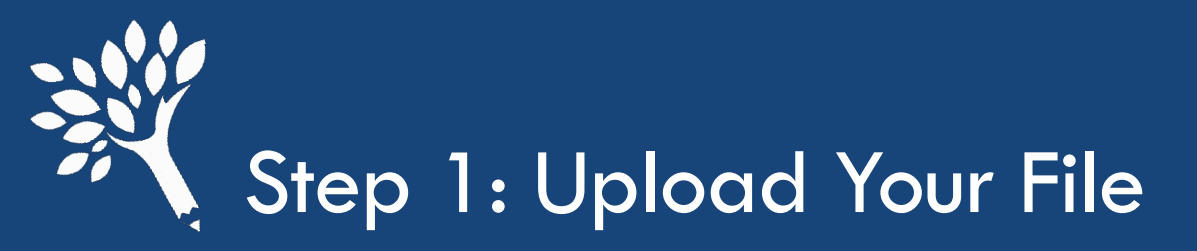

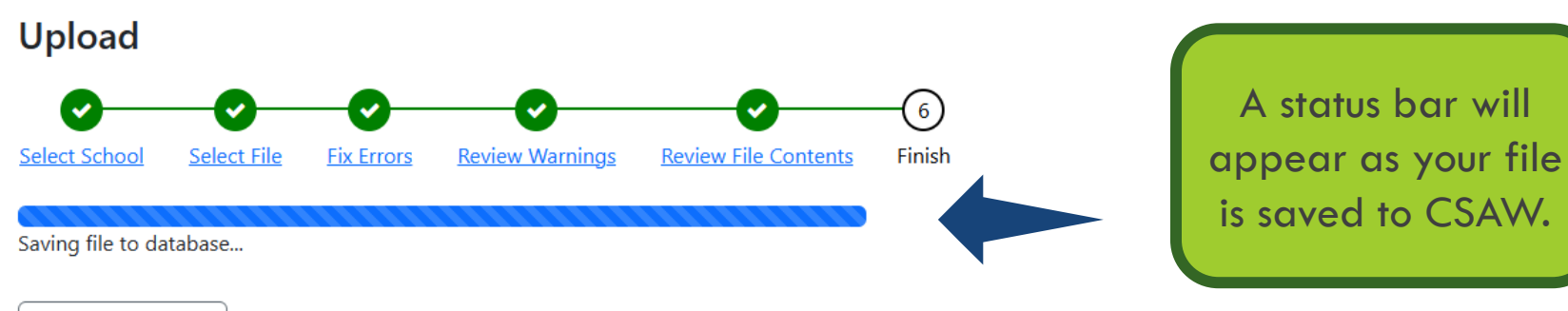

Start a new upload

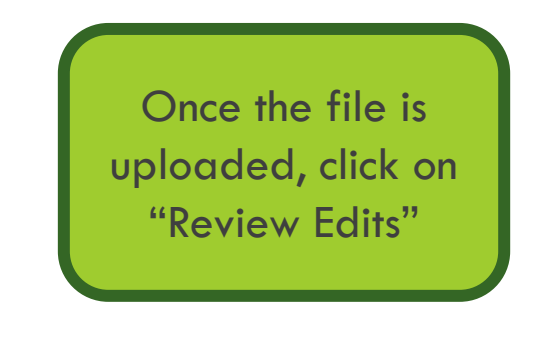

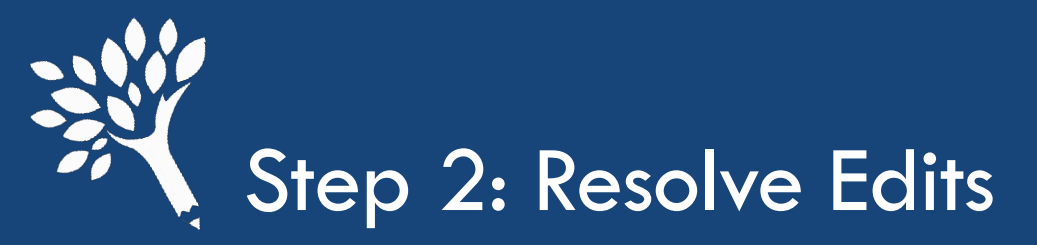

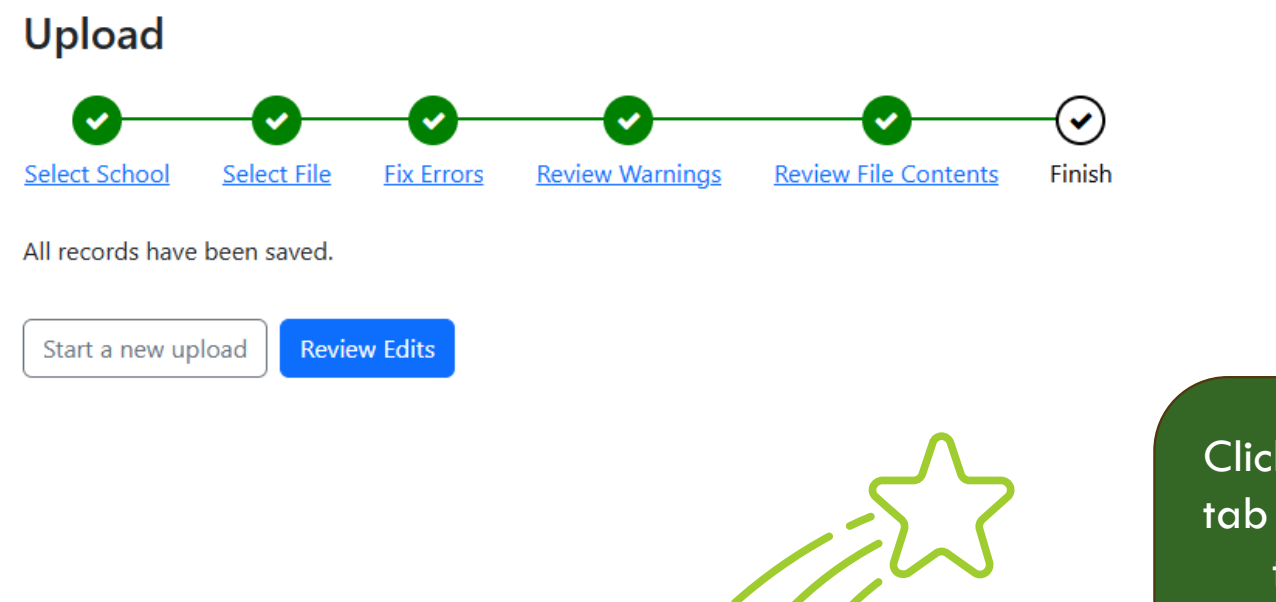

Click on "Review Edits" tab to access any edits that need to be resolved or access the edit menu in CSAW > Edits

Washington Student Achievement Council

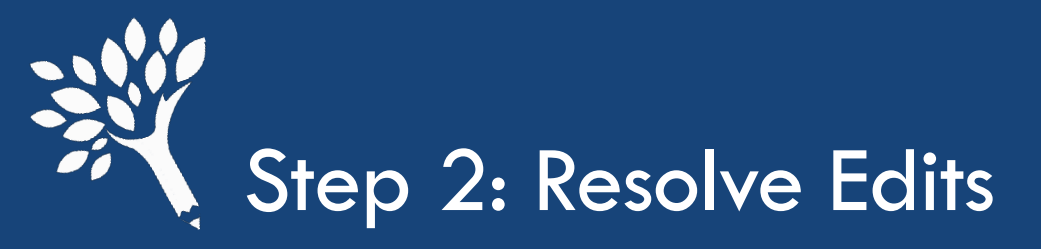

When you access the edits tab, a list of all edits will be there.

Those listed as informational do not have to be addressed to move on with the interim report but are helpful to review.

Click on an edit to view the students associated with the edit.

| Upload                        | Edits                              | Request Funds | Interim Report | Students | Account Status |
|-------------------------------|------------------------------------|---------------|----------------|----------|----------------|
| 50 edits (38 informatio       | nal) 🖻 csv                         |               |                |          |                |
| ridge Edits                   |                                    |               |                |          |                |
| Bridge studer ts must rece    | ve maximum WCG award OVERRIDA      | ABLE          |                |          | (              |
| ☑ Not eligible for Bridge Gra | t if CBS Eligible OVERRIDABLE      |               |                |          |                |
| Student is Bridge Grant eli   | jible but has not been awarded OVE | ERRIDABLE     |                |          |                |
| Total Bridge Grant awards     | exceeds vearly max OVERRIDABLE     |               |                |          |                |

2024-2025 -

send a secure message to WSAC

0

#### CBS Edits

R

2

| CBS award exceeds maximum eligible amount OVERRIDABLE              | 10 |
|--------------------------------------------------------------------|----|
| Must award the maximum CBS amount OVERRIDABLE                      | 6  |
| Student is OK to pay but hasn't been awarded CBS OVERRIDABLE       | 6  |
| Total CBS awards for year cannot exceed \$2 of maximum OVERRIDABLE | 10 |
|                                                                    |    |

#### **General Edits**

| 4 | Student not eligible for Bridge NONOVERRIDABLE                                   | 0    |
|---|----------------------------------------------------------------------------------|------|
| * | Student not eligible for WCG NONOVERRIDABLE                                      | 0    |
| 8 | CBS students must receive maximum WCG award OVERRIDABLE                          | 0    |
| 8 | Combined enrollment status cannot exceed full-time for a single term OVERRIDABLE | (13) |
|   |                                                                                  |      |

#### PTC Edits

PTC student has 3 or less QER INFORMATIONAL

CSAW

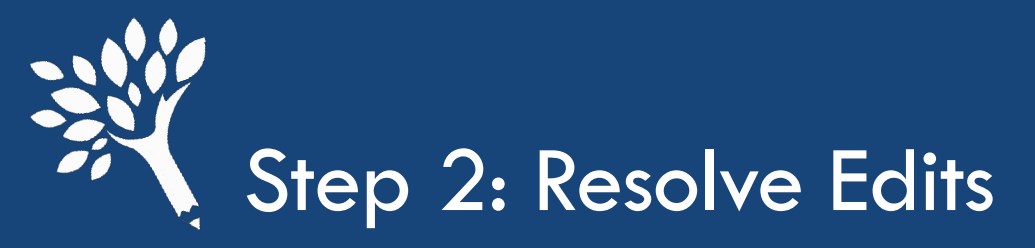

| ome ়   Csaw ₊ | Edits        |                          |          |               |      |           |                |        | Choose a | menu item           |                           |
|----------------|--------------|--------------------------|----------|---------------|------|-----------|----------------|--------|----------|---------------------|---------------------------|
|                | CSA          | N                        | 2        | 024-2025 🗸    |      |           | _              |        | send a   | secure message to V | VSAC                      |
| Uplo           | bad          | Edits                    |          | Request       | Fund | s         | Interim Report |        | Students |                     | Account Status            |
| e 29 E         | Bridge stude | nts must receive         | maximu   | m WCG a       | war  | dimment   |                |        |          |                     |                           |
| SID \$         | SSN \$       | Nume (last \$, lirst \$) | Term ≎   | Credits \$    |      | Bridge \$ | WCG \$         | CBS \$ | PTC \$   |                     | Delete all checked        |
|                |              |                          | Fall     | 12.00 credits | ~    | 250       | 1318           |        |          | 🖺 save              | override 🚺 delete awar    |
|                |              |                          | Winter   | 12.00 credits | ~    | 250       | 2105           |        |          | 🖹 save              | override 🚺 delete awar    |
|                |              |                          | Fall     | 15.00 credits | ~    | 250       | 1318           |        |          | 🖹 save              | override 🚺 delete awar    |
|                |              |                          | Winter   | 12.00 credits | ~    | 167       | 667            |        |          | 🖹 save              | override 🚺 delete awar    |
|                |              |                          | Spring   | 12.00 credits | ~    | 167       | 667            |        |          | 🖹 save              | override 🚺 delete awar    |
|                |              |                          | Fall     | 15.00 credits | ~    | 125       | 1318           |        |          | El save             | override 🚺 delete awar    |
|                |              |                          | Fall     | 15.00 credits | ~    | 167       | 1318           |        |          | a save              | override 🚺 delete awar    |
|                |              |                          | Fall     | 15.00 credits | ~    | 125       | 1318           |        |          | a save              | override 🗴 delete awar    |
|                |              |                          | Winter   | 12.00 credits | ~    | 250       | 667            |        |          | a save              | override 🛛 🕯 delete awar  |
|                |              |                          | Winter   | 12.00 credits | ~    | 167       | 1318           |        |          | a save              | override 🚺 🕯 delete awar  |
|                |              |                          | Summer 1 | 5.00 credits  | ~    | 167       | 667            |        |          | a save              | override 🗍 🏛 delete awar  |
|                |              |                          | Winter   | 12 00 credits | ~    | 166       | 2105           |        |          | E) save             | override 🗍 🗊 delete awars |

- Students' names will populate, and you can click the link to go to their student detail record.
- Sorting by last name can be helpful
- If you know the fix or the override, you can do it directly in the edit screen.
  - It is good to review the student detail information.

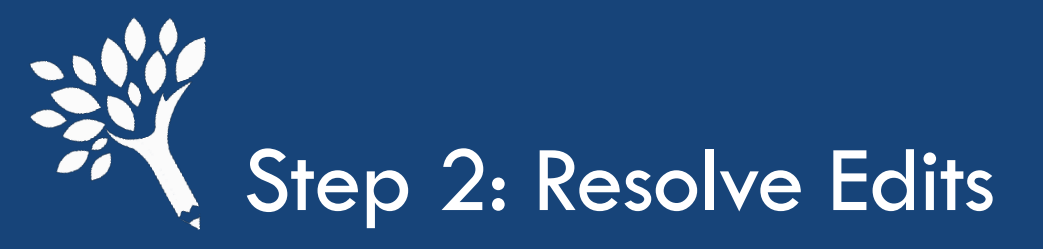

Click on the triangle icon in the term detail or academic year to view edit/s.

This is also where any override information will be displayed if WSAC rejects an override.

| ne ়  Csaw ⊋  S  | students     |            |                         |                   |                                                                                      |                                                                |                                                           |                                                           |            |
|------------------|--------------|------------|-------------------------|-------------------|--------------------------------------------------------------------------------------|----------------------------------------------------------------|-----------------------------------------------------------|-----------------------------------------------------------|------------|
| Uploa            | d            | I.         | Ed                      | lits              | Request Funds                                                                        | Edits mo                                                       | ay be term                                                | specific                                                  | lccount    |
| tudent det       | ail -        |            |                         |                   | award view                                                                           |                                                                | or                                                        |                                                           |            |
| 10.830 WCG QER i | í.           |            |                         | Student has no    | o CBS Pledge                                                                         | Acade                                                          | emic year s                                               | pecific                                                   |            |
|                  |              |            | _                       |                   | Auu new year 😀                                                                       | 2024-20                                                        | 25                                                        |                                                           |            |
| 2024-            | 2025         | WGG        | 24-2025<br>1 ed         | lit               | 8                                                                                    |                                                                | <b>x</b> t: 2                                             |                                                           |            |
| u 🛛 🗸            |              |            |                         | Bridge stud       | lents must receive maximum V                                                         | VCG award Overridable                                          | gly, all FTI must b<br>ed ataccordance with a             | e handled—at minimum—in<br>II applicable privacy laws, re | accordance |
| ummer 1 5        | 5.00 credits | \$667.00   | 85                      | s of Sep 23, 2024 | 4                                                                                    |                                                                | ntialles to the appropria                                 | te use of this data.                                      | obibited   |
| 2022-            | 2023         |            | _                       |                   |                                                                                      |                                                                | ins (                                                     | ier i Ar SA data, is strictly pr                          | ombited.   |
| E                | Enrollment   | WCG        | 22-2023                 |                   |                                                                                      | DIEKE OF                                                       | C §7213)                                                  |                                                           |            |
| pring -          | < Half Time  | \$372.00   |                         |                   | <ul> <li>Felony; fine up to \$5,</li> <li>Willful unauthorized inspection</li> </ul> | 000, or imprisonment up to a<br>on of tax return or return inf | 5 years, or both, plus the costs<br>ormation (IRC §7213A) | of prosecution                                            |            |
| Vinter 3         | 3/4 time     | \$1,116.00 |                         |                   | <ul> <li>Fine up to \$1,000, im</li> </ul>                                           | prisonment up to 1 year, or                                    | both, plus the costs of prosecu                           | tion                                                      | of any     |
| all 3            | 3/4 time     | \$1,116.00 | \$500.00                |                   | provision of IRC §6103                                                               | tion of disclosure of tax ret                                  | an or return information by one                           | er or employee in violation                               | orany      |
| 2021-            | 2022         |            |                         | I                 | • This box contains information u                                                    | sing restricted CUI/SP FTI                                     | data and may ONLY be used                                 | for the purpose of the ap                                 | plication. |
| E                | Enrollment   | WCG        | Bridge (                | CBS PTC           | award and administration of stu                                                      | dent (state) aid programs                                      | and is permitted under the H                              | EA and IRC rules.                                         |            |
| pring            | 3/4 time     | \$651.00   |                         |                   | CUI//SP-TAX Family<br>income:                                                        | show CUI//SP-TAX                                               | (Family size:      show                                   | MFI Category: 65%                                         |            |
| Vinter           | 3/4 time     | \$650.00   |                         |                   |                                                                                      |                                                                |                                                           |                                                           |            |
| all              | 3/4 time     | \$650.00   |                         |                   | 2024-2025                                                                            | Summer 1 term                                                  |                                                           |                                                           |            |
| 2020-            | 2021         |            |                         | ľ                 | Credite: 5.00 credite                                                                | Calend                                                         | ar: Quarter                                               |                                                           |            |
| E                | Enrollment   | WCG        | Bridge (                | CBS PTC           | Greats. 5.00 Creats                                                                  | , calenda                                                      | ar. Qualter                                               |                                                           |            |
|                  |              |            | 1999 <b>-</b> 1997 - 19 |                   | Award                                                                                | Paid Max A                                                     | ward Receivable                                           |                                                           |            |

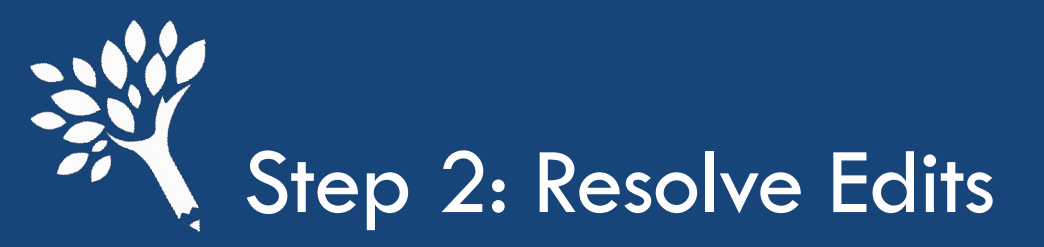

|          |     |               |            | click    | to updat | e this C |
|----------|-----|---------------|------------|----------|----------|----------|
|          | 202 | 24-2025       |            |          |          | ß        |
|          |     | Credits       | WCG        | Bridge   | CBS      | PIC      |
| Fall     |     | 12.00 credits | \$1,318.00 | \$250.00 |          |          |
| Summer 1 |     | 5.00 credits  | \$667.00   | \$250.00 |          |          |
|          | 202 | 22-2023       |            |          |          | I        |
|          |     | Enrollment    | WCG        | Bridge   | CBS      | PTC      |
| Spring   |     | < Half Time   | \$372.00   |          |          |          |
| Winter   |     | 3/4 time      | \$1,116.00 |          |          |          |
| Fall     |     | 3/4 time      | \$1,116.00 | \$500.00 |          |          |
|          | 202 | 21-2022       |            |          |          | ľ        |
|          |     | Enrollment    | WCG        | Bridge   | CBS      | PTC      |
| Spring   |     | 3/4 time      | \$651.00   |          |          |          |
| Winter   |     | 3/4 time      | \$650.00   |          |          |          |
| Fall     |     | 3/4 time      | \$650.00   |          |          |          |
|          | 202 | 20-2021       |            |          |          | I        |
|          |     | Enrollment    | WCG        | Bridge   | CBS      | PTC      |
| spring   |     | 3/4 time      | \$258.00   |          |          |          |
| Winter   |     | Full time     | \$344.00   |          |          |          |

Click the edit icon to update credit enrollment, amounts, and/or funds.

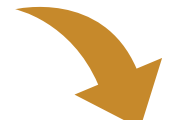

| App Bacc? | WC   | G        | Brid | ge       | CBS | PTC |
|-----------|------|----------|------|----------|-----|-----|
|           | 667  | Û        | 250  | â        |     |     |
|           | 1818 | <b>a</b> | 250  | <b>D</b> |     |     |

Make any updates.

Click "update student" to save. Once saved, refresh the student detail page and the edit should be gone if resolved. If the edit was not fully resolved, there is more to fix.

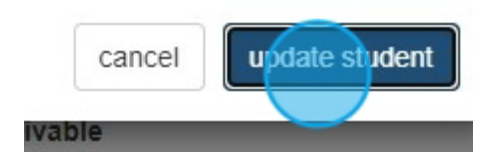

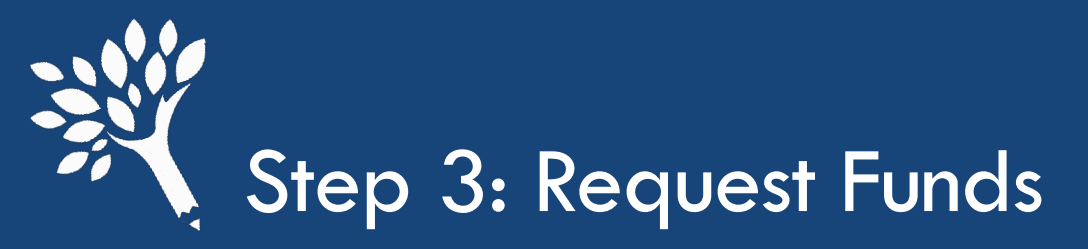

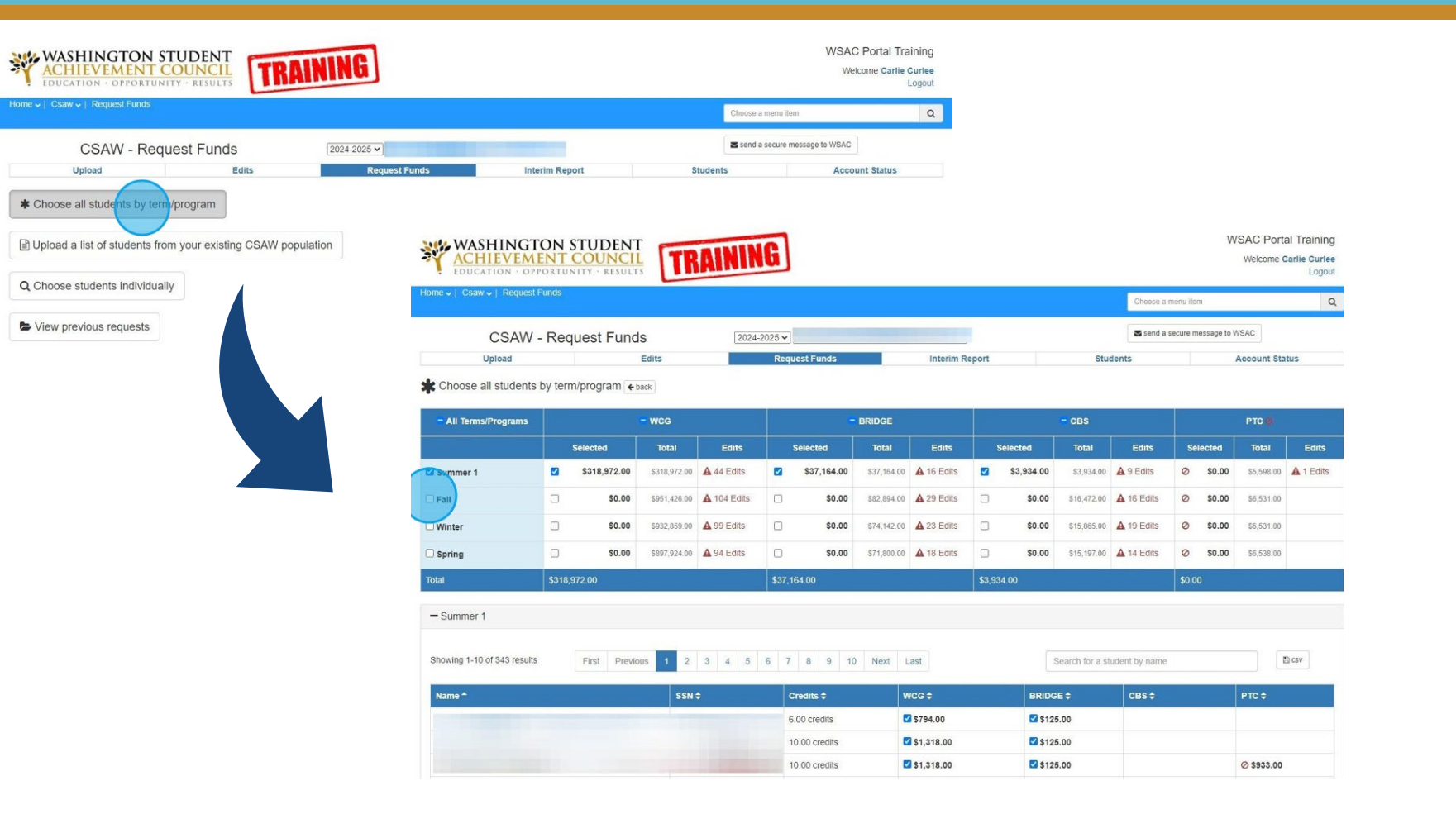

The easiest way to request funds is to select "Choose all students by program".

Once there, select "All Terms/Programs" to request all funds for all terms.

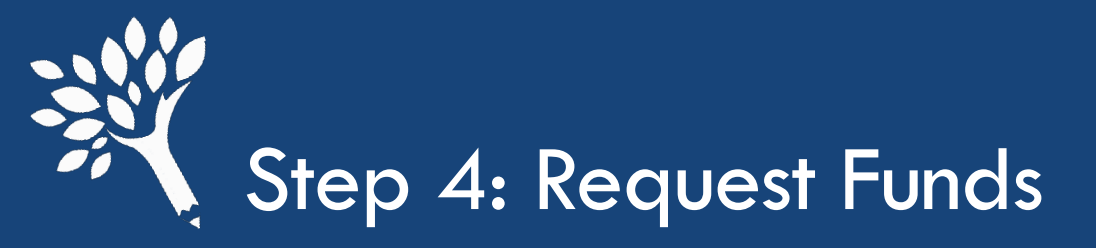

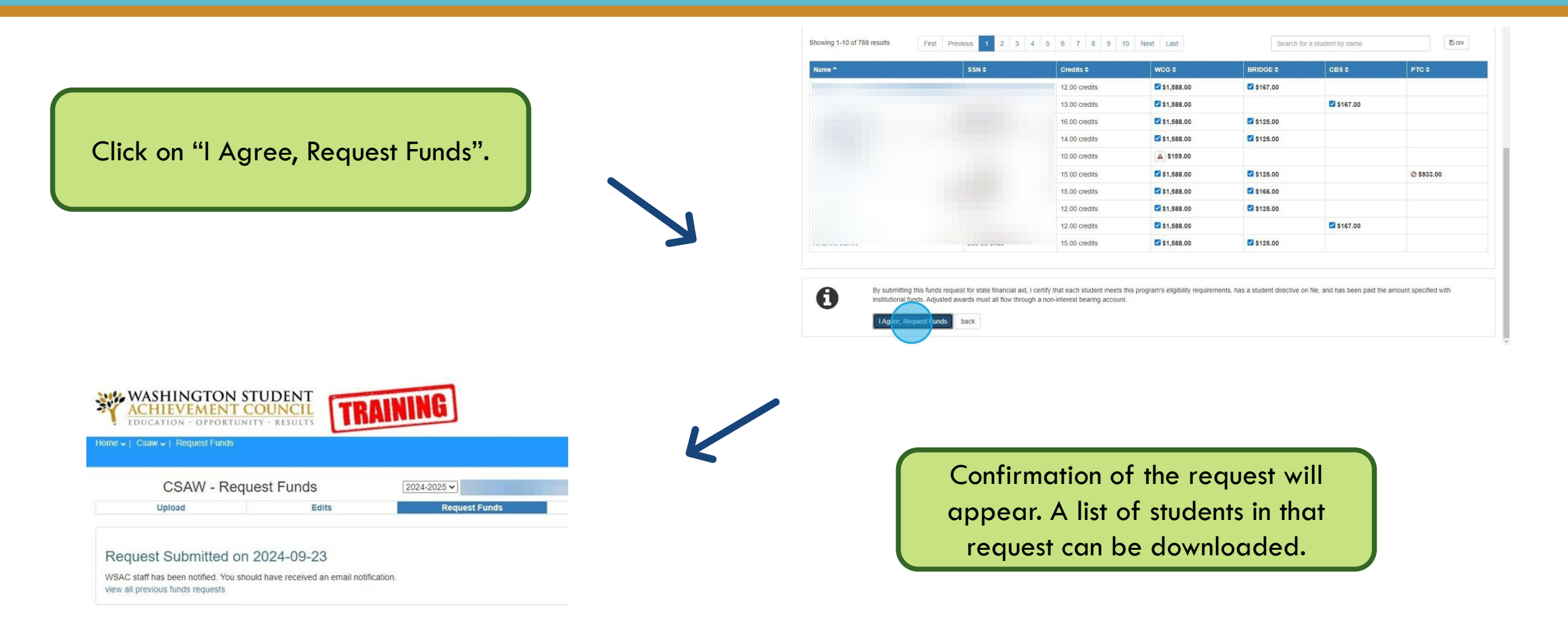

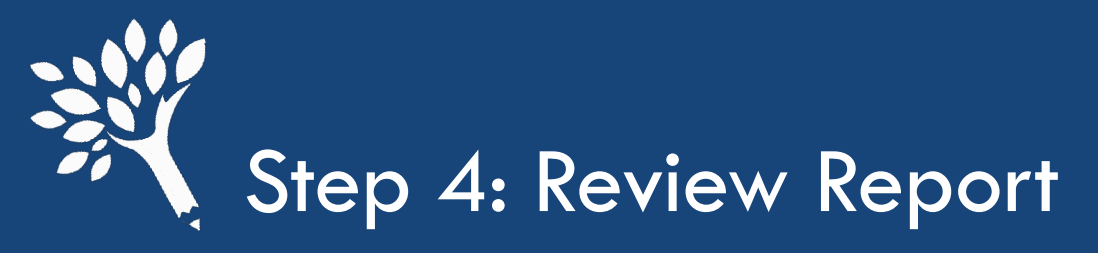

| Upload          | Edits                   | Request Funds | Interim Report | Stud        | ents Acc             | ount Status |
|-----------------|-------------------------|---------------|----------------|-------------|----------------------|-------------|
| bmit            | Expenditure Type        |               | WCG            | BRIDGE      | CBS                  |             |
| ards & Payments | Funds Drawn             |               | \$495,672.00   | \$24,000.00 | \$68,255.00          |             |
| al Eligible     | Returned by Institution |               | \$0.00         | \$0.00      | \$0.00               |             |
| eivables        | Net Funds Drawn         |               | \$495,672.00   | \$24,000.00 | \$68,255.00          |             |
|                 | Total Funds Requested   |               | \$495,672.00   | \$24,000.00 | \$68,255.00          |             |
|                 | Unrequested Awards      |               | \$0.00         | \$0.00      | \$1,447.00           |             |
|                 | Awards Reported         |               | \$495,672.00   | \$24,000.00 | \$69,702.00          |             |
|                 | Difference              |               | ✔ \$0.00       | ✔ \$0.00    | <b>O</b> -\$1,447.00 | ~           |

looks correct, click on "Submit Interim Report" to submit.

If the report button is not present or grayed out, there are still edits to resolve.

review all

awards

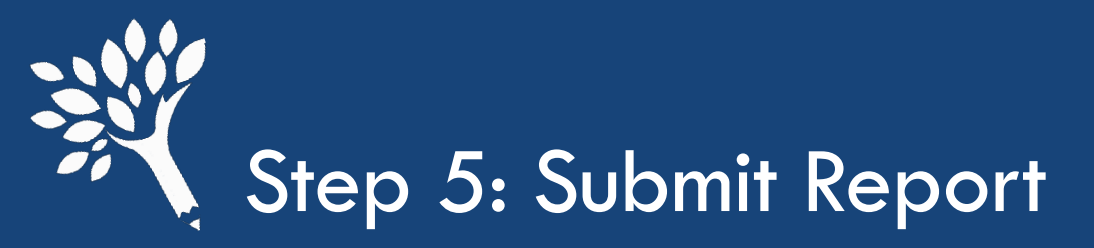

A confirmation email will be sent to you and to wcg@wsac.wa.gov

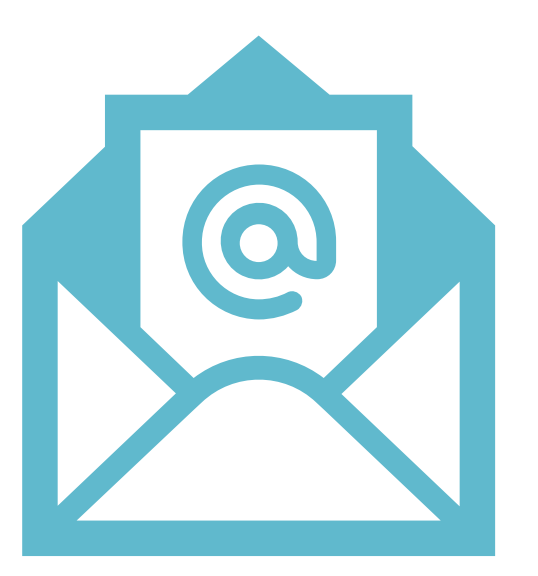

Our team will review any overrides and will contact you if there are any changes needed

Washington Student Achievement Council

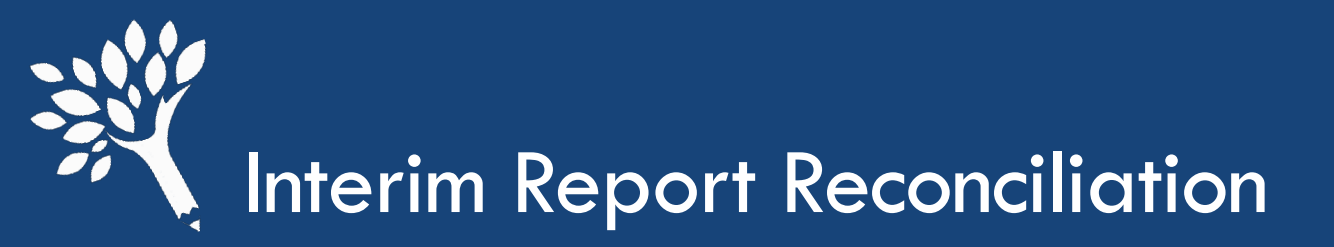

Reconciling during interim reporting is essential, especially during the final interim reporting period. This means:

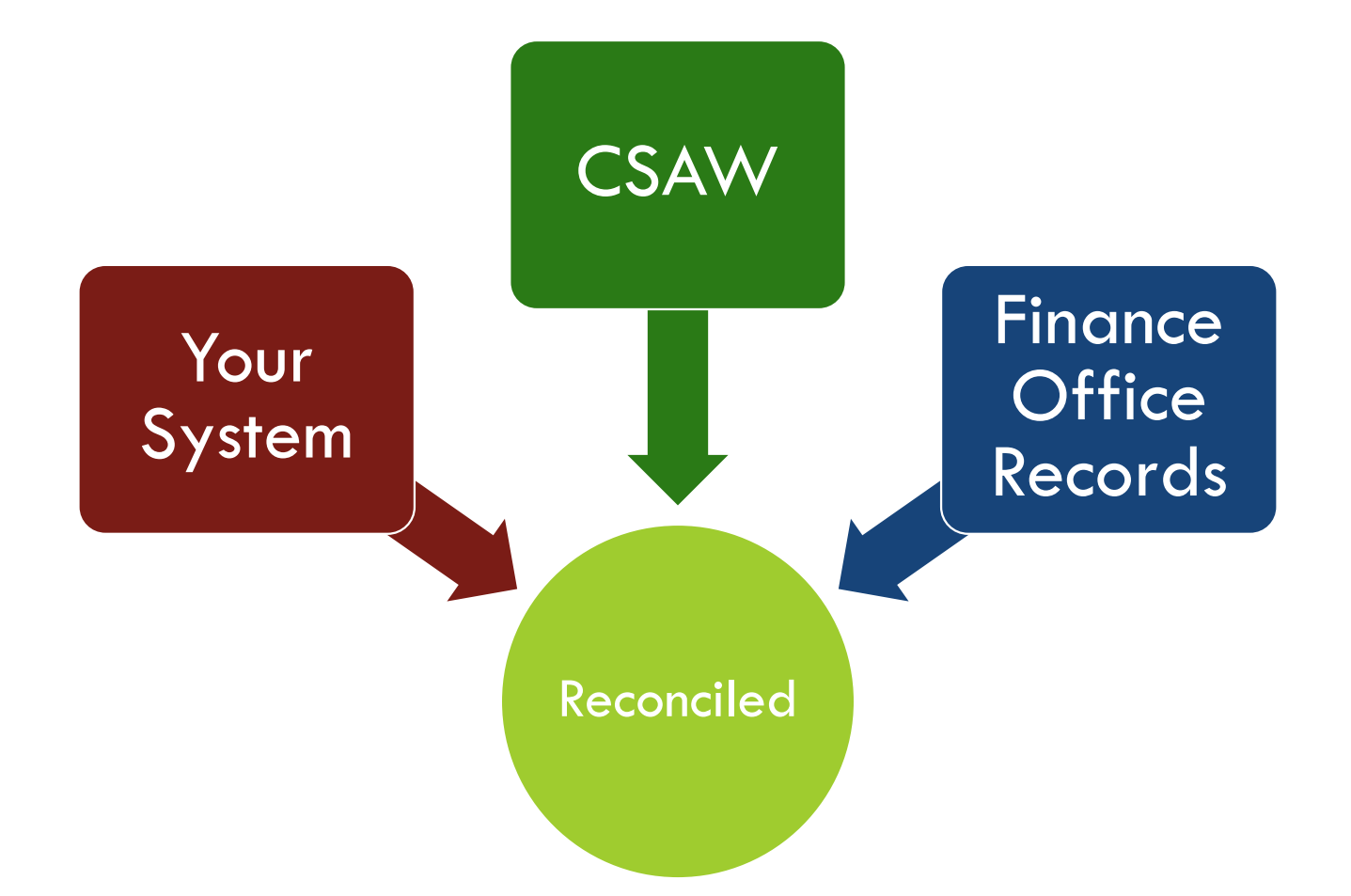

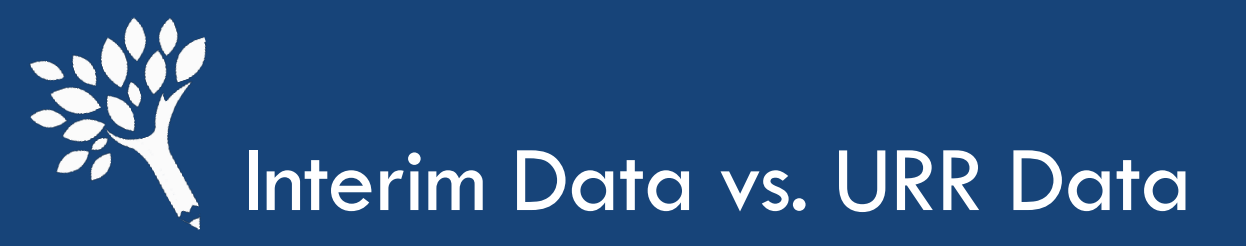

## Interim

Uses the reported ISIR transaction # to check family income/MFI compared to award in CSAW

Does not look at residency, cost of attendance, or need

## Unit Record

Uses the reported ISIR/WASFA transaction # to check family income/MFI compared to awards in CSAW; Report if Rejected ISIR/WASFA status

Requires residency status, need duration, cost of attendance, SAI, and Need calculation; also, Year in School and Ethnicity

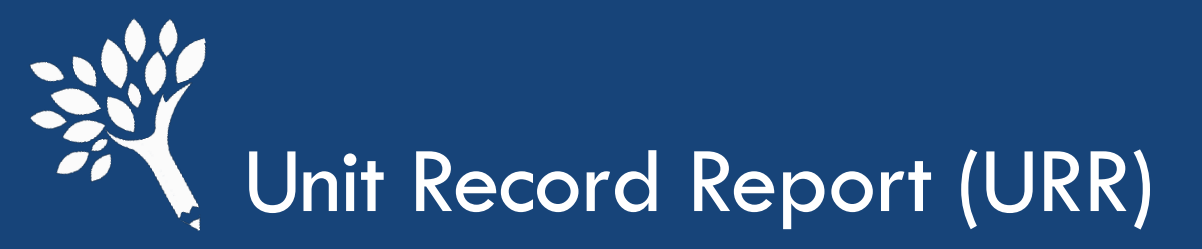

### What is the Unit Record Report?

The URR collects comprehensive, student-specific data about federal, state, private, and institutional aid distributed to resident and nonresident, need-based financial aid recipients who attend Washington institutions that participate in the WA College Grant (WCG) program. The report also includes information about federal borrowing for non-need-based loan recipients.

The URR data is submitted annually, in August, after fiscal year-end.

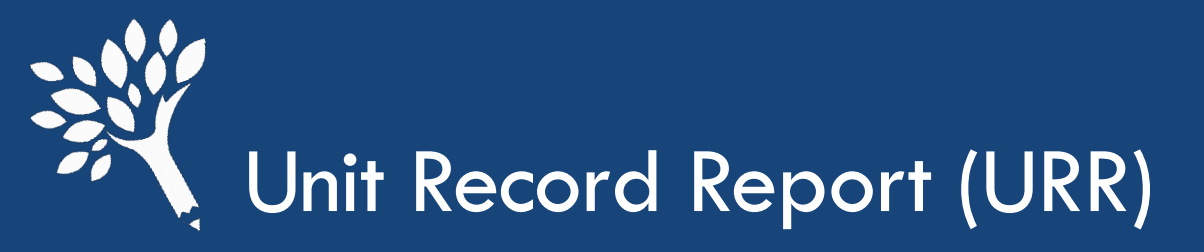

### Why is the Unit Record Report important?

• WSAC collects this data to analyze who benefits from aid programs. The report helps determine how well federal, state, institutional, and other aid sources are meeting student need.

It is used to evaluate state financial aid programs, support budget requests, and improve services to students.

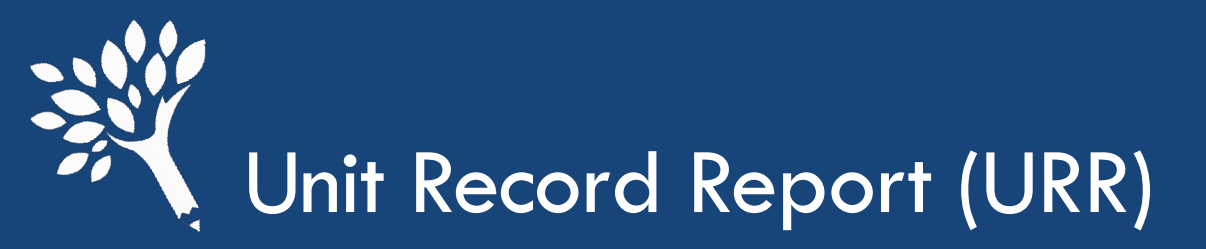

### What is reported in the URR?

- Student Specific Information
  - Includes SSN/WASFA ID, Institution Student ID (public schools), Date of Birth, Gender, Residency status, Year in School, Race/Ethnicity
- ISIR Transaction number from FAFSA/WASFA application
  - Rejected ISIR/WASFA indicator, Yes or No
- Cost of Attendance, Student Aid Index (SAI), Need Duration, Need Amount
- Credit Enrollment by Term ("O credits" "30.00 credits")
- Awards by Type and Term (Federal, State, Institutional, Other)

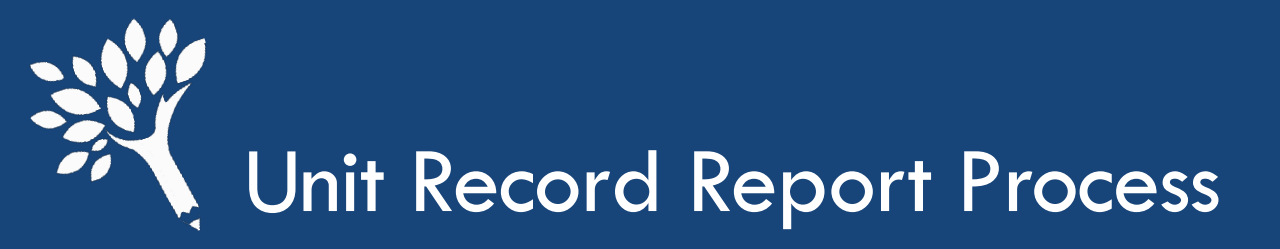

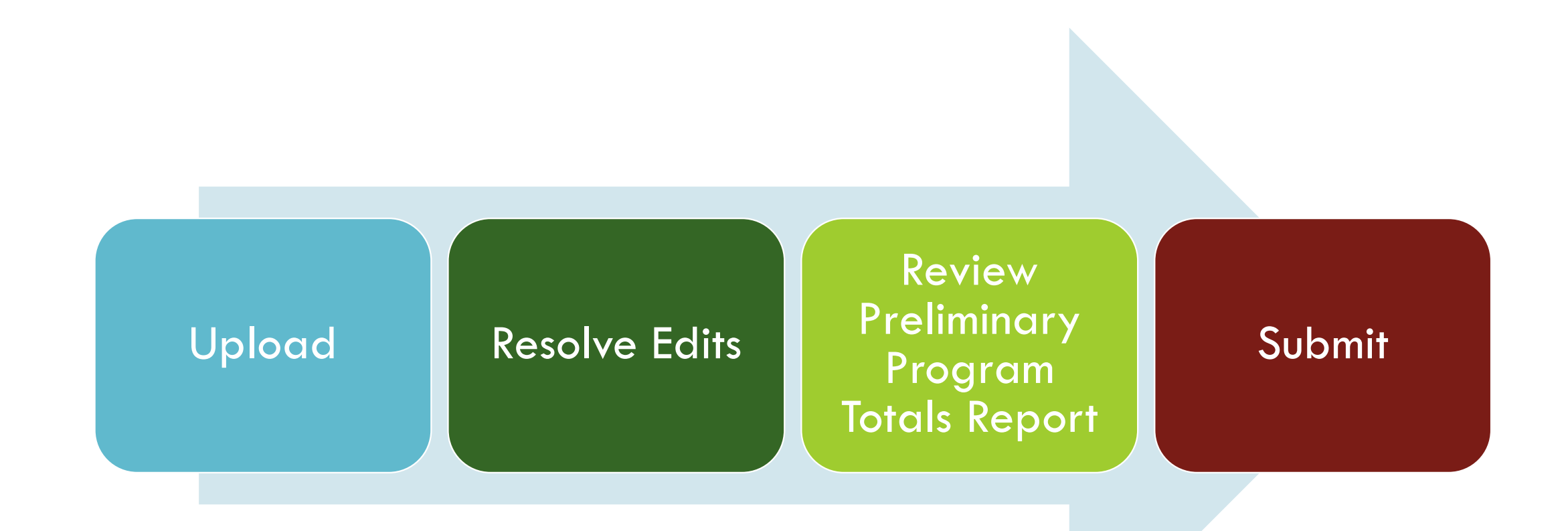

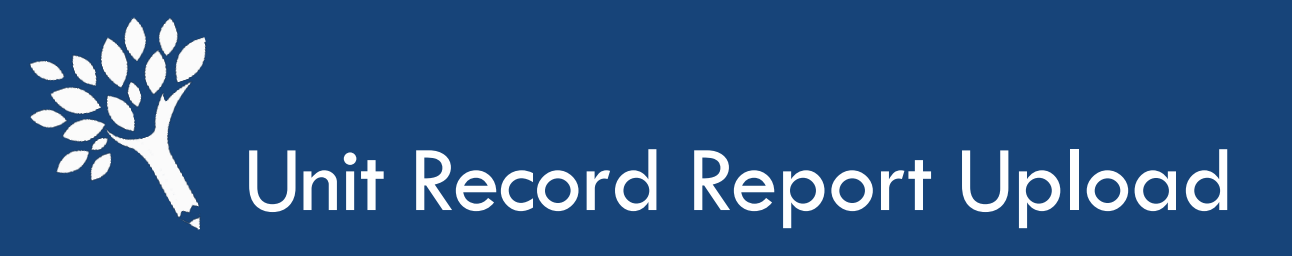

Browse to choose your file to upload and click on "Start Upload".

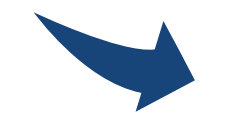

 ↓A
 7162 - Test school
 ✓
 2024-2025 ✓

 ◇ Add a Note or
 Send us an Email

Upload an Excel (or CSV) file with unit record information for your students (large CSV files (over 10MB) should be zipped before uploading).

**Note:** During the upload, unit records will be created for students not included in this report, but who have award data on file (from CSAW or another reporting application)

Download the template here.

7162 Test School unit-record-report - 2025-06-15T150604.777.csv

Browse

Start Upload

Create Record Manually

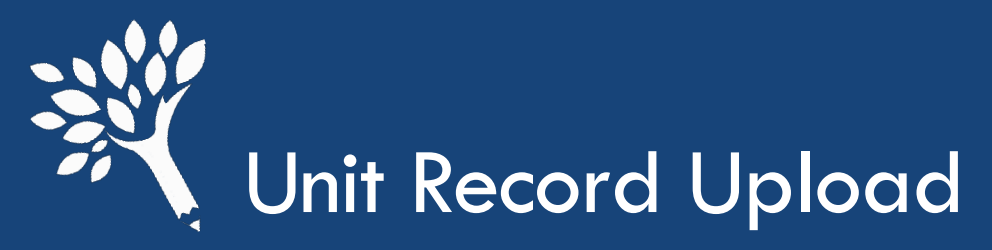

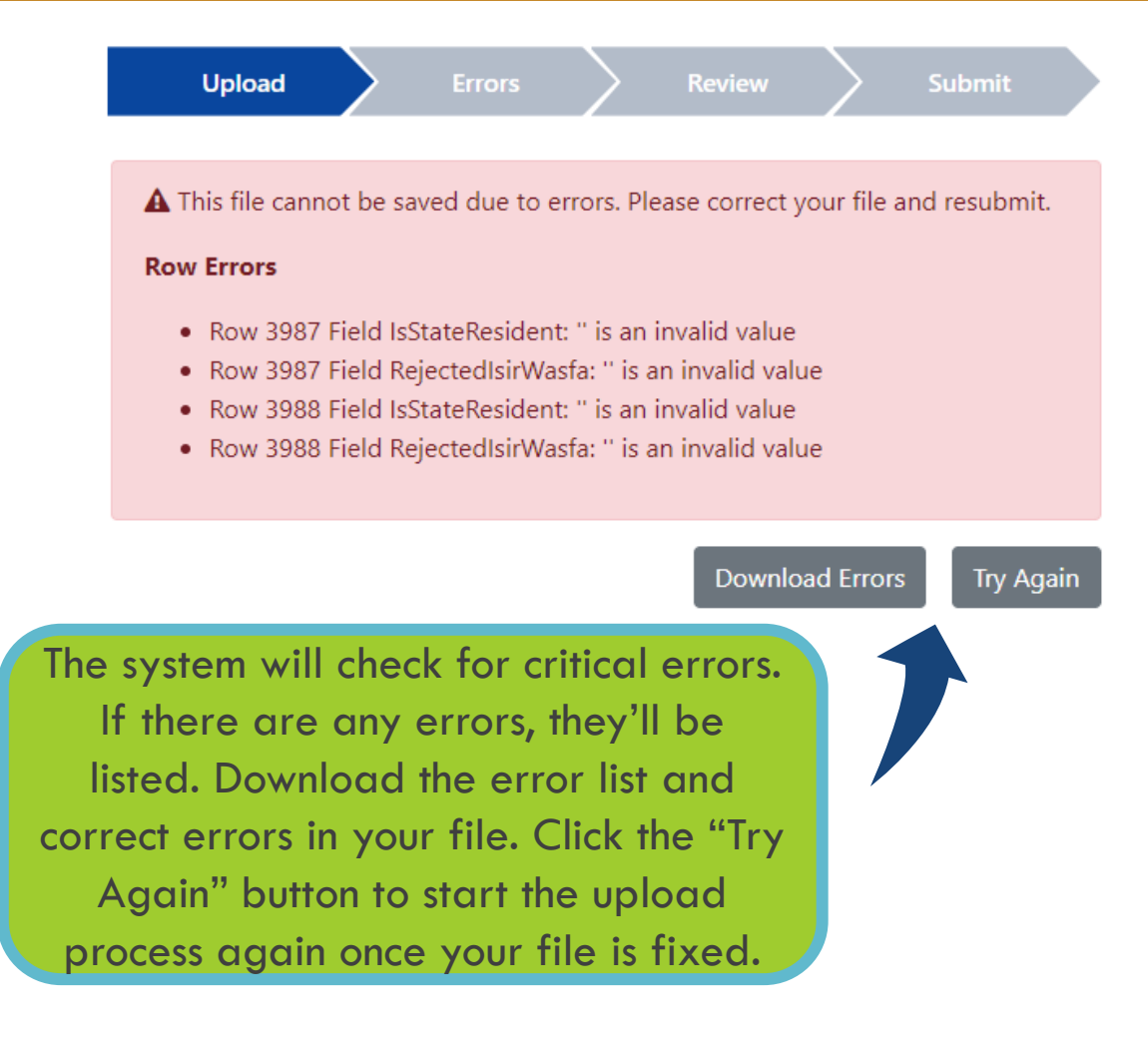

| Upload 🗸 Errors                                                          | Review Submit       |                          |
|--------------------------------------------------------------------------|---------------------|--------------------------|
| uccessfully Uploaded ✓<br>Search Students<br>udents reported to date: () | Add File Add Record | After you<br>receive the |
| Year in School                                                           | Count               | "Successfully            |
| Freshman/1st Year                                                        | 2                   | Uploaded"                |
| Sophomore/2nd Year                                                       | 2                   | message,                 |
| Junior/3rd Year                                                          | 2                   | click                    |
| Senior/4th Year                                                          | 2                   | Confinue                 |
| Graduate                                                                 | 1                   |                          |
| Other                                                                    | 1                   |                          |
| Total                                                                    | 10                  |                          |

# Address Student Record Errors Listed

You can sort your Error list by Error Status or Type, or by column Titles

Click the blue highlighted SSN to open the student record for review and edit.

| Jnit Record E                                                                                                    | rrors                                                                                                    |                                                                                                    | Add Pacard Doualid                                                           |
|----------------------------------------------------------------------------------------------------|----------------------------------------------------------------------------------------------------|----------------------------------------------------------------------------------------------------|------------------------------------------------------------------------------|
| 5 errors (35 override                                                                                                    | able - 0 must fix - 0 overrido                                                                            | den - 0 informational) 🕄                                                                                                    | Aud Recolu Revalida                                                          |
| Override Reason                                                                                                    |                                                                                                    |                                                                                                    |                                                                              |
| Override Reason                                                                                                    |                                                                                                    |                                                                                                    |                                                                              |
| Override 0 error                                                                                                    | s Delete 0 overrides                                                                                      |                                                                                                    |                                                                              |
|                                                                                                    |                                                                                                    |                                                                                                    |                                                                              |
| Status:                                                                                                    | All                                                                                                    | -                                                                                                    |                                                                              |
| Error Type:                                                                                                    | View All Error Type                                                                                       | s 🗸                                                                                                    |                                                                              |
|                                                                                                    |                                                                                                    |                                                                                                    |                                                                              |
|                                                                                                    | 2                                                                                                    |                                                                                                    |                                                                              |
| Resolved errors with                                                                                                    | no comment history do not                                                                                 | t appear in this table                                                                                                    |                                                                              |
| Resolved errors with<br>earch: Search error                                                                                     | n no comment history do no<br>nrs by all fields                                                           | t appear in this table       <                                                                                                    | ▲ Download 35 Results to C                                                   |
| Resolved errors with<br>earch: Search error                                                                                     | n no comment history do no<br>ors by all fields<br>tudent ID 🖨 Name 🔦                                     | t appear in this table  Page 1 of 4 > Show 10   Error (hover over the error to see the full text) \$                                                                                                    | Download 35 Results to C                                                     |
| Resolved errors with<br>earch: Search error<br>SSN \$ St<br>90000001                                                            | n no comment history do no<br>ors by all fields<br>tudent ID <b>\$ Name ^</b><br>A, Student               | t appear in this table   Page 1 of 4 > Show 10 ~  Error (hover over the error to see the full text) \$ WA College Grant award not found in CSAW                                                          | Download 35 Results to C<br>Overrideable C<br>Overrideable                   |
| Resolved errors with           earch:         Search error           SSN \$         Search           900000001         90000001 | n no comment history do no<br>ors by all fields<br>tudent ID <b>\$ Name ^</b><br>A, Student<br>A, Student | t appear in this table  Page 1 of 4 > Show 10   Error (hover over the error to see the full text)  WA College Grant award not found in CSAW Student Id Number must be provided by public schools - the f | Download 35 Results to C Overrideable Overrideable Overrideable Overrideable |

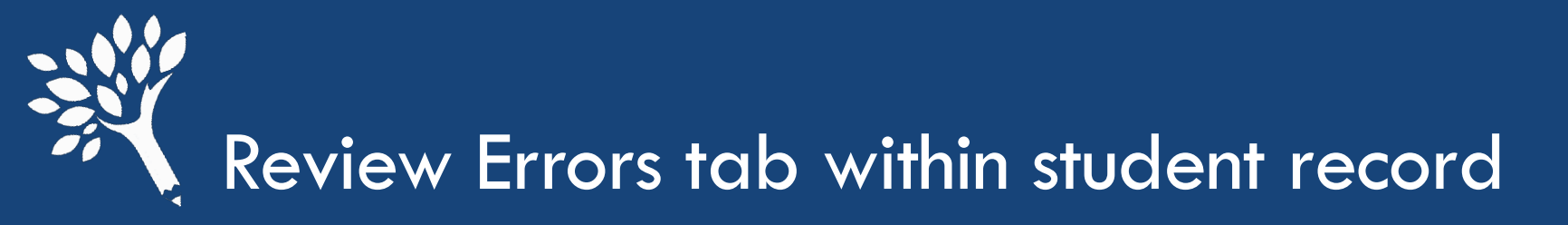

| tudent D (900     | 000004)              | ♥Prev Next | Return to List | Delete Save |
|-------------------|----------------------|------------|----------------|-------------|
| Details Terms     | On File Errors (5)   |            |                |             |
| Override Reason   |                      |            |                |             |
| Override Reason   |                      |            |                |             |
| Override 0 errors | Delete 0 overrides   |            |                |             |
| Status:           | All                  |            |                |             |
| Error Type:       | View All Error Types |            | ~              |             |

#### \* Resolved errors with no comment history do not appear in this table

| Sear | rch: Search | errors by all field | S                 | < Page 1 of 1 > Show 10 v Low                                               | nload 5 Results to CSV |
|------|-------------|---------------------|-------------------|-----------------------------------------------------------------------------|------------------------|
|      | SSN ¢       | Student ID 🗘        | Name <sup>▲</sup> | Error (hover over the error to see the full text) $\mbox{$$$$$$$$$$$$$$$$}$ | Overrideable 🗘         |
|      | 90000004    |                     | D, Student        | College Bound Scholarship award not found in CSAW                           | Overrideable           |
|      | 90000004    |                     | D, Student        | Cost Of Attendance minus SAI does not equal Need                            | Overrideable           |
|      | 90000004    |                     | D, Student        | Student Id Number must be provided by public schools - the f                | Overrideable           |
|      | 90000004    |                     | D, Student        | College Bound Scholarship amount differs from CSAW (CSAW: 0;                | Overrideable           |
|      | 90000004    |                     | D, Student        | Total Awarded Financial Aid exceeds the reported Need Amount                | Overrideable           |

# Review On File tab for URR and CSAW/other Portal comparisons

| Student D (90    | 0000004 | 4)           |             | Delete |
|------------------|---------|--------------|-------------|--------|
| Details Terms    | On File | Errors (5)   |             |        |
|                  |         | Program Data | unit Record |        |
| WCG              |         | \$0          | \$0         | ~      |
| WA Bridge        |         | \$0          | \$0         | ×      |
| CBS              |         | \$0          | \$1,000     | ×      |
| PTC              |         | \$0          | \$0         | ×      |
| PTC - Incentive  |         | \$0          | \$0         | ~      |
| Teacher Shortage |         |              | \$0         | ×      |
| Paraeducator     |         |              | \$0         | ~      |
| ALT              |         |              | \$0         | ~      |
| STG              |         |              | \$0         | ~      |
| BHCS             |         |              | \$0         | ~      |
| SUDP             |         |              | \$0         | ~      |
| National Guard   |         |              | \$0         | ~      |
| WAVE             |         |              | \$0         | ~      |

# Make corrections in Details tab and "Save," before exit

#### Student D (90000004)

♦ Prev Next >> Return to List

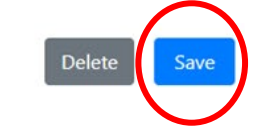

Details Terms On File Errors (5)

| Student Information              |             | ISIR WASFA & S    |
|----------------------------------|-------------|-------------------|
| First name                       | Student     | Transaction numb  |
| Middle name                      | Middle name | Rejected          |
| Last name                        | D           | Student id        |
| SSN or WASFA Id                  | 90000004    | Year in school () |
| Date of birth                    | 06/15/2005  | Need              |
| Gender                           | Male 🗸      | Duration (months  |
| Is resident                      | Yes 🗸       | COA               |
| Ethnicity                        |             | SAI 🚯             |
| Hispanic origin                  | No          | Need amount 🕄     |
| Asian                            | No          |                   |
| Black/african american           | Yes 🗸       |                   |
| American indian alaska native    | No          |                   |
| Native hawaiian/pacific islander | No          |                   |
| White                            | No          |                   |
| Other race                       | No 🗸        |                   |

#### ASFA & School Information

| er | 1                  |  |
|----|--------------------|--|
|    | No                 |  |
|    | Student id         |  |
|    | Sophomore/2nd Year |  |

11

30000 0 5000

on (months)

# Make corrections in Terms tab and "Save," before exit

| Details                           | Terms           | On File   | Errors (5)      |             |             |             |             |       |
|-----------------------------------|-----------------|-----------|-----------------|-------------|-------------|-------------|-------------|-------|
| Show                              | All 🔐 Click     | k to lock | Summer 1        | Fall        | Winter      | Spring      | Summer 2    | Total |
| Credits                           |                 |           | 12.00 credits 🗸 | 0 credits 🗸 | 0 credits 🗸 | 0 credits 🗸 | 0 credits 🗸 |       |
| Federal                           |                 |           |                 |             |             |             |             |       |
| Federal Pe                        | ell Grant       |           | 3173            | 0           | 0           | 0           | 0           | 3,173 |
| Federal Di                        | irect Subsidize | ed Loans  | 1732            | 0           | 0           | 0           | 0           | 1,732 |
| Federal Direct Unsubsidized Loans |                 | 2969      | 0               | 0           | 0           | 0           | 2,969       |       |
| State                             |                 |           |                 |             |             |             |             |       |
| College Bound Scholarship         |                 | 1000      | 0               | 0           | 0           | 0           | 1,000       |       |
| Total                             |                 |           | 8,874           | 0           | 0           | 0           | 0           | 8,874 |

# Entering Override comments and "Save," before exit

Click square next to error message you want to enter override comment, which will activate the Override Reason field..

Click the blue highlighted "Override \_ errors" button to add the comment.

| Student D (90                            | 0000004                             | )                                    | ✓ Prev Next ➤ Return to List                                 | Delete                                   |
|------------------------------------------|-------------------------------------|--------------------------------------|--------------------------------------------------------------|------------------------------------------|
| Details Terms                            | On File                             | Errors (5)                           |                                                              |                                          |
| Override Reason                          |                                     |                                      |                                                              |                                          |
| Override Reaso                           | n                                   |                                      |                                                              |                                          |
| Override 0 erro                          | Delete                              | e 0 overrides                        |                                                              |                                          |
| Status:                                  | All                                 | ~                                    |                                                              |                                          |
| Error Type:                              | View A                              | All Error Types                      | 5 🗸                                                          |                                          |
| Resolved errors wit<br>earch: Search err | th no comment<br>fors by all fields | t history do r<br>s<br>Name <b>^</b> | Page 1 of 1 > Show 10 ~ $\clubsuit$ Dov                      | vnload 5 Results to CS<br>Overrideable 4 |
| 90000004                                 |                                     | D, Student                           | College Bound Scholarship award not found in CSAW            | Overrideable                             |
| 90000004                                 |                                     | D, Student                           | Cost Of Attendance minus SAI does not equal Need             | Overrideable                             |
| 90000004                                 |                                     | D, Student                           | Student Id Number must be provided by public schools - the f | Overrideable                             |
| 90000004                                 |                                     | D, Student                           | College Bound Scholarship amount differs from CSAW (CSAW: 0; | Overrideable                             |
| 90000004                                 |                                     | D. Student                           | Total Awarded Financial Aid exceeds the reported Need Amount | Overrideable                             |

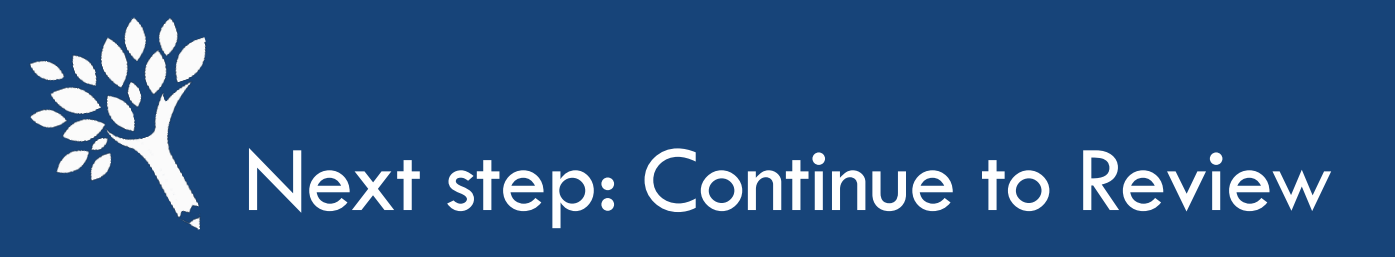

|                    | Uplo                                        | ad 🗸 🖌 Errors 🧹 🔪 Review 🔪 Submit                               |                            |     |                               |
|--------------------|---------------------------------------------|-----------------------------------------------------------------|----------------------------|-----|-------------------------------|
| Init Record E      | <b>rrors</b><br>able - 0 must fix - 35 over | ridden - 0 informational) <b>3</b>                              | idate Continue to Review   |     |                               |
| Override Reason    |                                             |                                                                 |                            |     | After all errors              |
| Override Reason    | 1                                           |                                                                 |                            |     |                               |
| Override 0 error   | Delete 0 overrides                          | 1                                                               |                            |     | addressed with a              |
| tatus              | All                                         |                                                                 |                            |     | correction or an              |
| rror Type:         | View All Error Ty                           | pes 🗸                                                           |                            |     | Override                      |
| solved errors with | h no comment history do                     | not appear in this table                                        |                            |     | comment,<br>then "Continue to |
| rch: Search erro   | ors by all fields                           | < Page 1 of 4 > Show 10 ~                                       | Lownload 35 Results to CSV |     | Review" button                |
| SSN \$ St          | tudent ID 💠 Name 4                          | Error (hover over the error to see the full text) 💠             | Overrideable \$            |     | will appear.                  |
| 90000001           | A, Stude                                    | nt WA College Grant award not found in CSAW                     | Overridden ()              |     |                               |
| 90000001           | A, Stude                                    | nt Student Id Number must be provided by public schools - the f | Overridden ()              |     |                               |
| 90000001           | A, Stude                                    | nt WA College Grant amount differs from CSAW (CSAW: 0; unit rec | Overridden 🕄               | 2 V |                               |
| 90000001           | A, Stude                                    | nt Summer1 term Enrollment cannot be 0 Credits when Summer1 ter | Overridden 🟮               |     |                               |
| 90000002           | B, Stude                                    | nt WA College Grant award not found in CSAW                     | Overridden ()              |     |                               |

# Review and Confirm Preliminary Program Totals Report

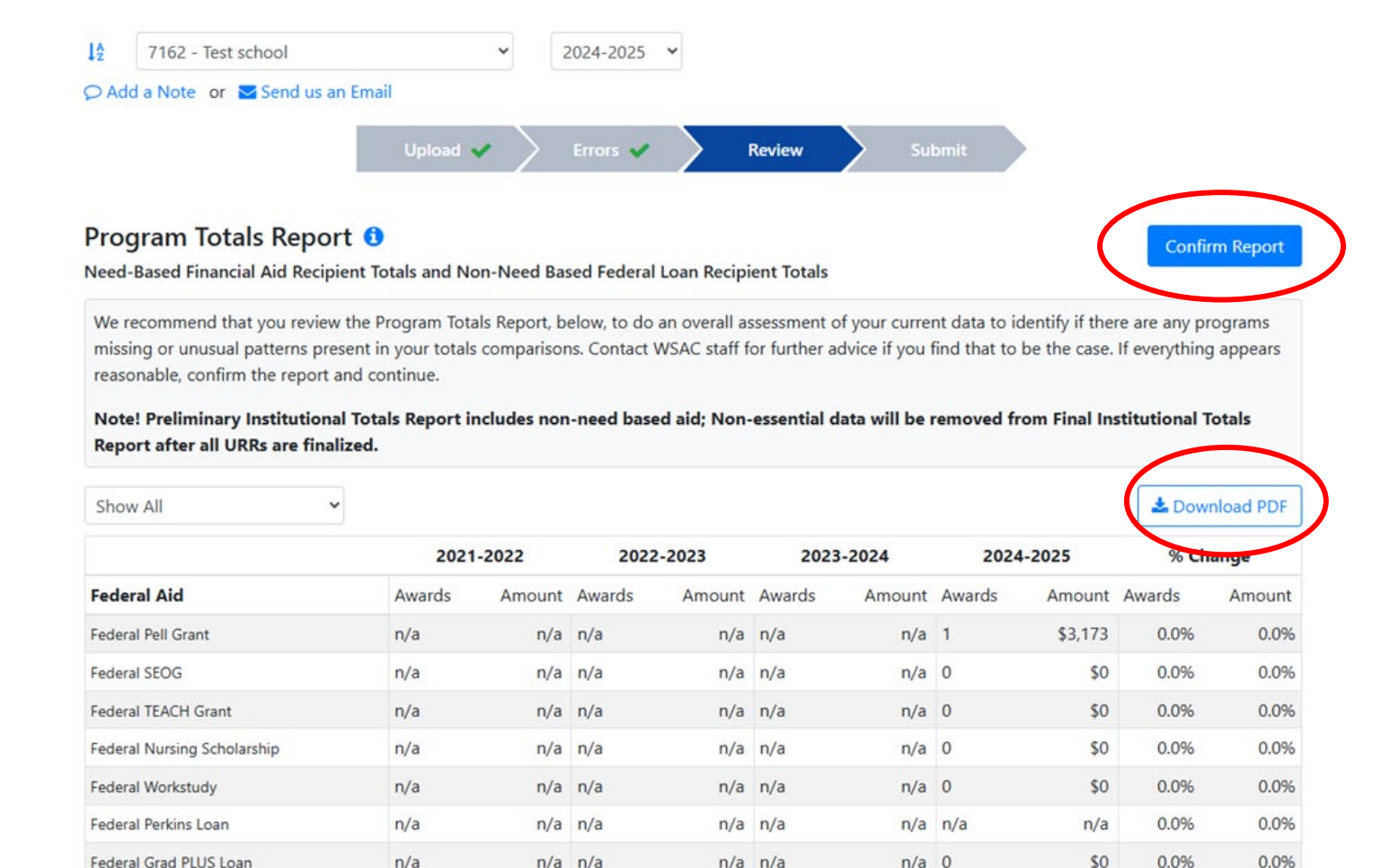

Review the **Preliminary Program Totals Report for** any unusual program data patterns in the current year compared to prior years; make note of % changes between last two years. If accurate, download the PDF, then click "Confirm Report."

# Re-affirm accuracy of Preliminary Program Totals Report

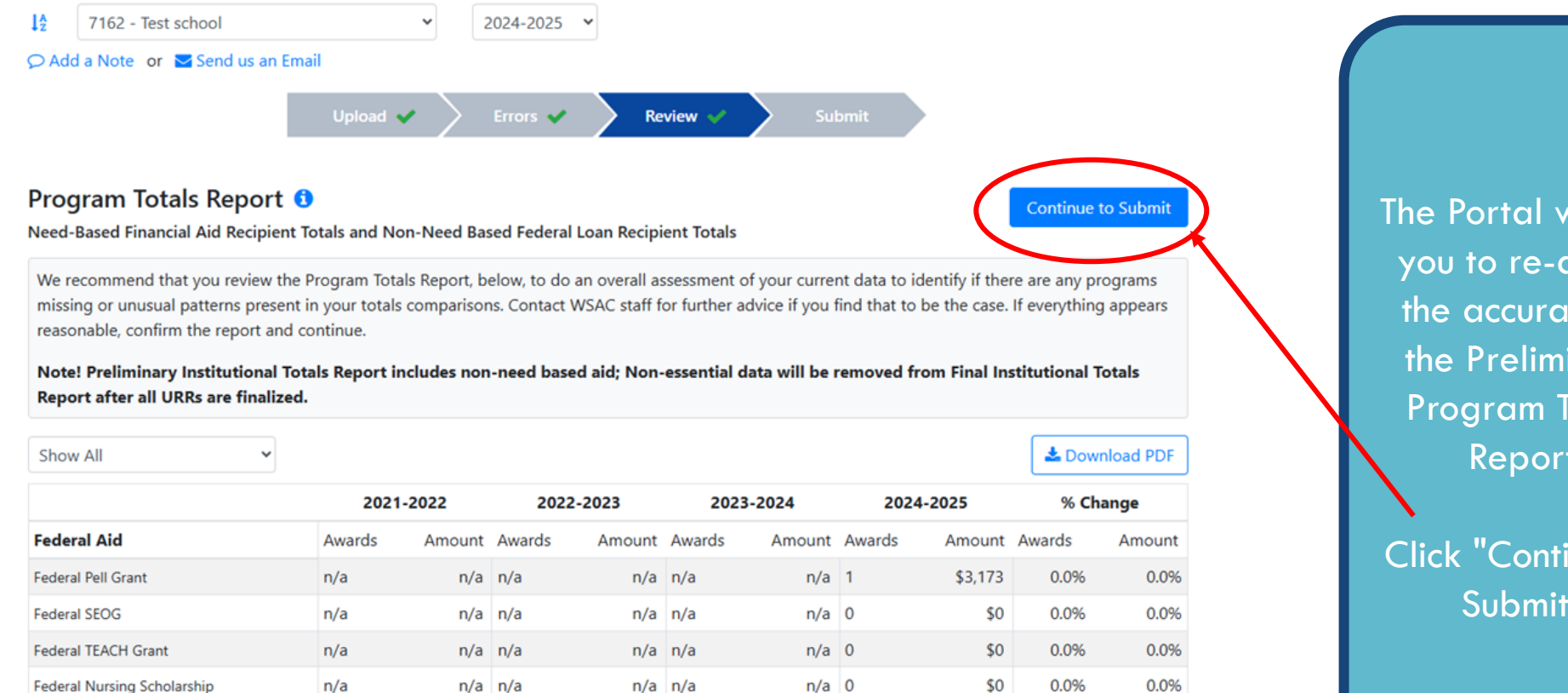

n/a 0

n/a n/a

n/a 0

0.0%

0.0%

0.0%

0.0%

0.0%

0.0%

\$0

n/a

\$0

The Portal will ask you to re-affirm the accuracy of the Preliminary **Program Totals** Report.

Click "Continue to Submit."

Federal Workstudy

Federal Perkins Loan

Federal Grad PLUS Loan

n/a

n/a

n/a

n/a n/a

n/a n/a

n/a n/a

n/a n/a

n/a n/a

n/a n/a

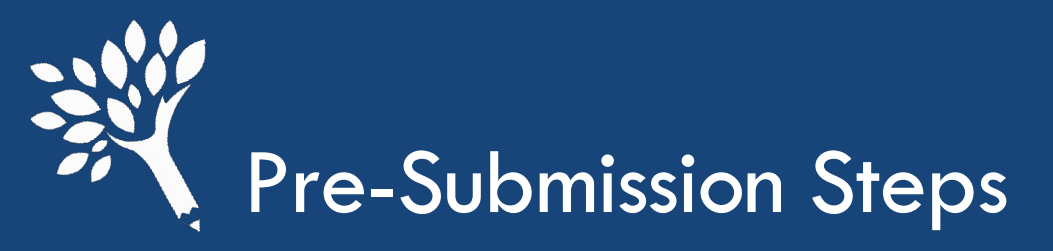

file Reports

| A                  | 7162 - Test school                                                                       | ~                             | 2024-2025                 | ~                |
|--------------------|------------------------------------------------------------------------------------------|-------------------------------|---------------------------|------------------|
| 21                 | Add a Note 🛛 or 🔛 Send us an Email                                                       |                               |                           |                  |
|                    | Upload 🗸 🔪 Errors 🗸                                                                      | > Review                      | <ul> <li></li> </ul>      | Submit           |
| Rof                | ore submitting place review the WCG (                                                    | TRC & Dacen                   | ort Difference            | s report in the  |
| list               | below.                                                                                   | .bs & Passp                   | on Difference             | is report in the |
|                    |                                                                                          |                               |                           |                  |
| ľ                  | ve reviewed the report                                                                   |                               |                           |                  |
| lf al<br>app       | ll errors and differences have been addre<br>bears reasonable, click submit.             | ssed, and ye                  | our Program T             | otals Report     |
| The<br>inst        | e following reports present a summary an<br>titution.                                    | alysis of the                 | e Unit Record             | data for your    |
| <b>Ple</b><br>inst | ase note: The Profile Reports will be prod<br>titutions when the Profile Reports are ava | duced in Jar<br>ilable for do | nuary. WSAC v<br>ownload: | vill notify      |
|                    | • Demographic Distribution Reports 🖸                                                     |                               |                           |                  |
| 1                  | • Program Totals Report 🖸                                                                |                               |                           |                  |
| 6                  | • WCG_CBS & Passport Differences                                                         |                               |                           |                  |

Before attempting to Submit, open and review the differences reports (WCG/Bridge/ CBS/Passport) for unaddressed errors that need correction

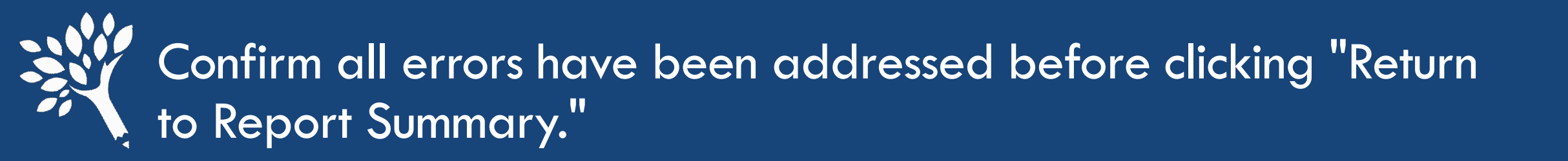

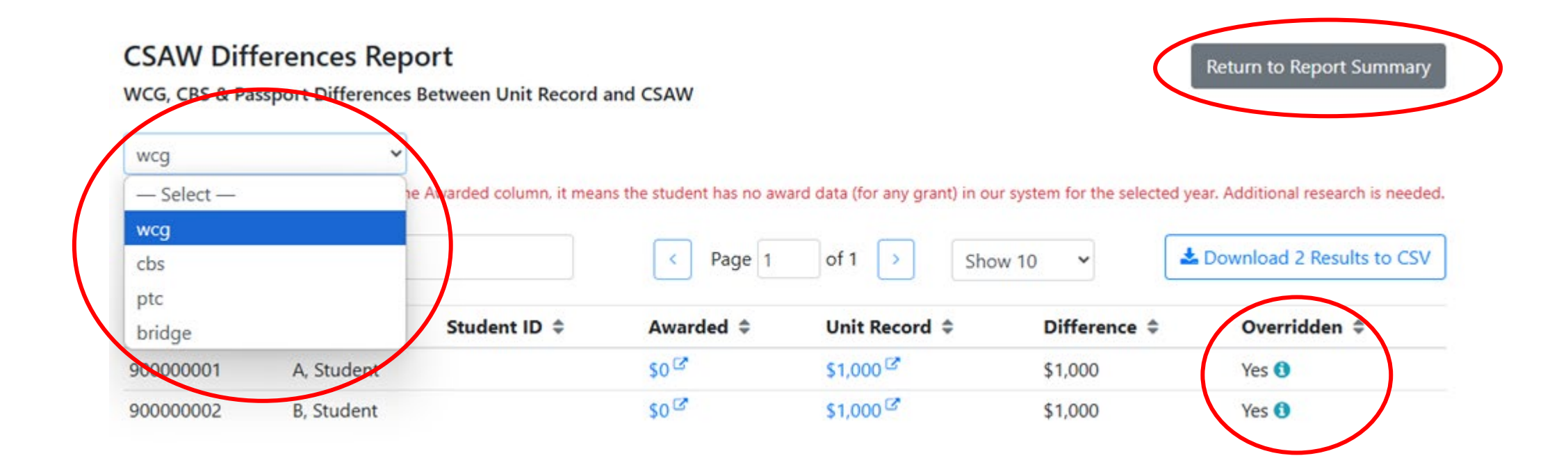

# Click "I've reviewed the report," which will activate the "Submit" button. Then click "Submit."

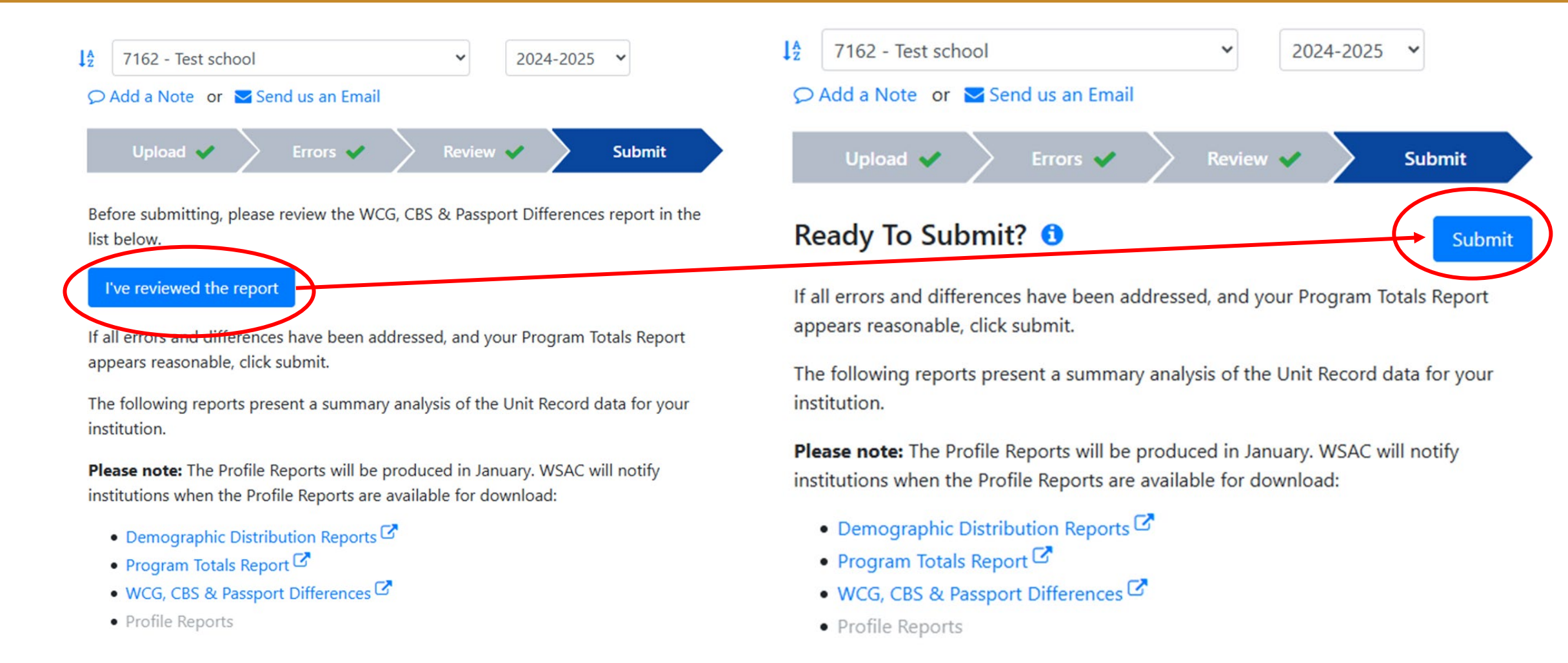

## If ready to submit, click "Confirm." The "Successfully Submitted" message will appear or a red notice to address additional errors.

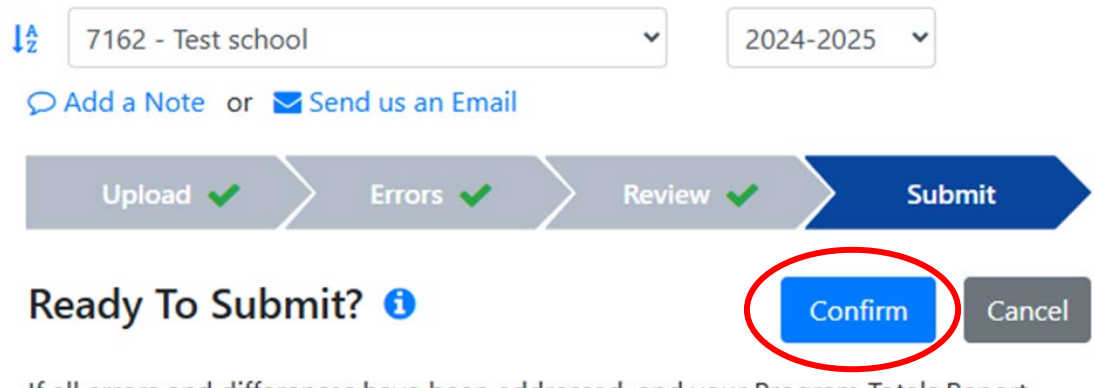

If all errors and differences have been addressed, and your Program Totals Report appears reasonable, click submit.

The following reports present a summary analysis of the Unit Record data for your institution.

**Please note:** The Profile Reports will be produced in January. WSAC will notify institutions when the Profile Reports are available for download:

- Demographic Distribution Reports 🗹
- Program Totals Report
- WCG, CBS & Passport Differences
- Profile Reports

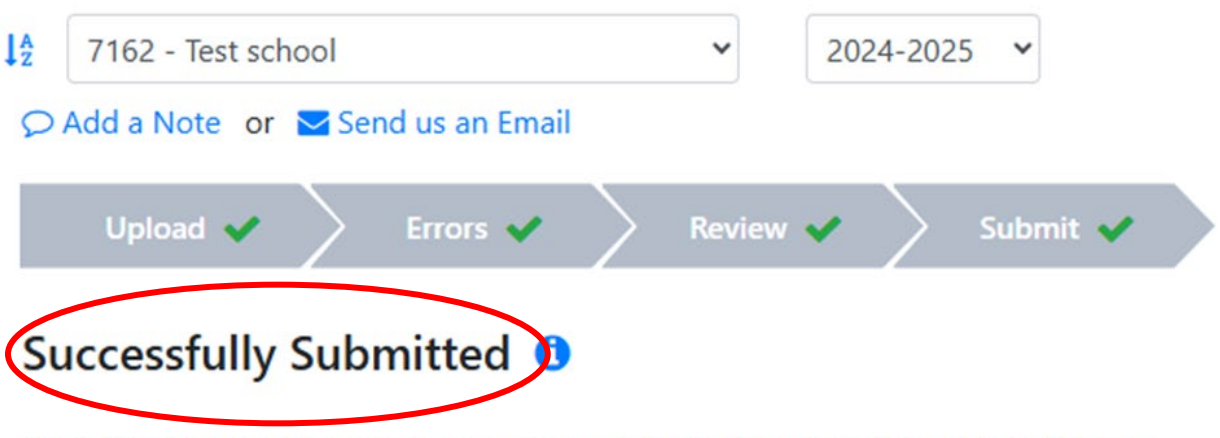

The following reports present a summary analysis of the Unit Record data for your institution.

**Please note:** The Profile Reports will be produced in January. WSAC will notify institutions when the Profile Reports are available for download:

- Demographic Distribution Reports 🗹
- Program Totals Report
- WCG, CBS & Passport Differences
- Profile Reports

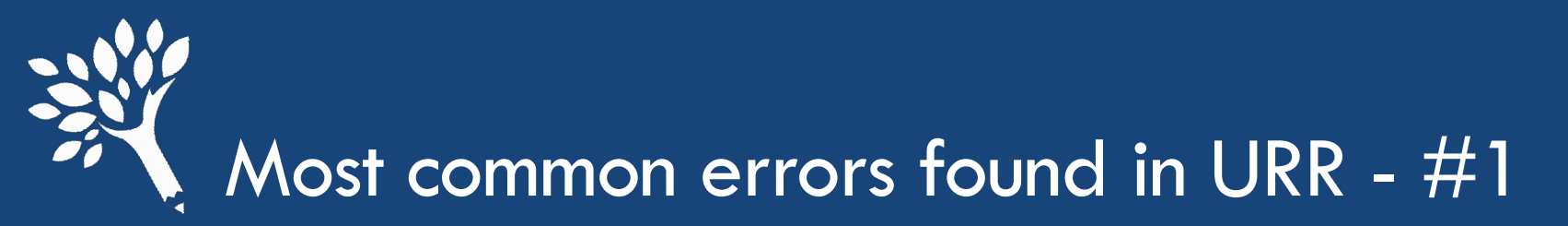

• Discrepancy between WSAC payment records in CSAW or other Portal programs and institutional reporting of awards in the URR. Reconcile individual student level program and internal records before year-end.

| Details Terms    | On File | Errors       |             |          | Details Terms On File | e Errors     |             |          |
|------------------|---------|--------------|-------------|----------|-----------------------|--------------|-------------|----------|
|                  |         | Program Data | Unit Record |          |                       | Program Data | Unit Record |          |
| WCG              |         | \$11,536     | \$14,420    | ×        | VCG                   | \$14,420     | \$11,536    | ×        |
| WA Bridge        |         | \$500        | \$500       | <b>v</b> | WA Bridge             | \$0          | \$0         | <b>~</b> |
| CBS              |         | \$0          | \$0         | <b>~</b> | CBS                   | \$625        | \$500       | ×        |
| PTC              |         | \$0          | \$0         | <b>~</b> | РТС                   | \$0          | \$0         | ~        |
| PTC - Incentive  |         | \$0          | \$0         | <b>~</b> | PTC - Incentive       | \$O          | \$0         | ~        |
| Teacher Shortage |         |              | \$0         | ×        | Teacher Shortage      |              | \$0         | ×        |
| Paraeducator     |         |              | \$0         | ×        | Paraeducator          |              | \$0         | ×        |
| ALT              |         |              | \$0         | ×        | ALT                   |              | \$0         | ×        |
| STG              |         |              | \$0         | ~        | STG                   |              | \$O         | ×        |
| BHCS             |         |              | \$0         | ~        | BHCS                  |              | \$0         | ×        |
| SUDP             |         |              | \$0         | ×        | SUDP                  |              | \$0         | ×        |
| National Guard   |         |              | \$0         |          | National Guard        |              | \$0         | ×        |
| WAVE             |         |              | \$0         |          | WAVE                  |              | \$0         | ×        |

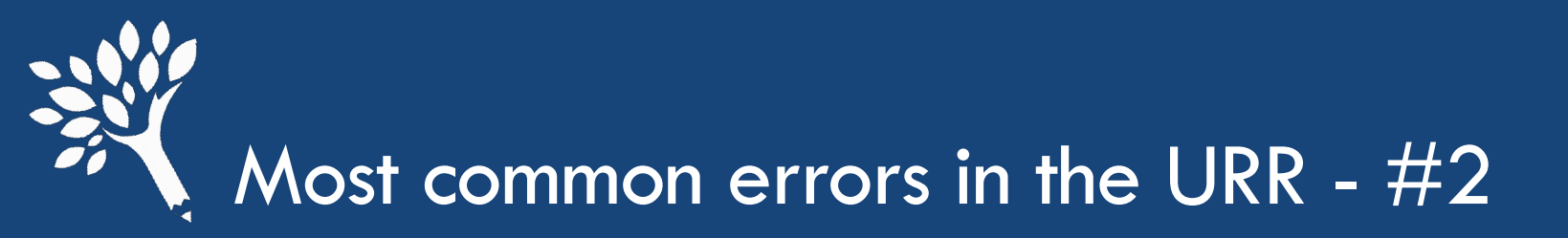

- Resolve inaccurate Social Security Number or WASFA IDs (mismatches), OR duplicate reporting of student under two different identifiers, before submitting the URR. Duplicate records require that a Person Merge be performed.
  - If error originates in the URR, go to the Details tab of the student record and make correction directly in the SSN or WASFA ID field. Remember to click "Save."
  - If the error originates outside of the URR (in CSAW, for example), WSAC assistance is required to make the correction. Click "Send us an Email" on any screen where it is available and securely notify WSAC to initiate the correction. Include pertinent details.

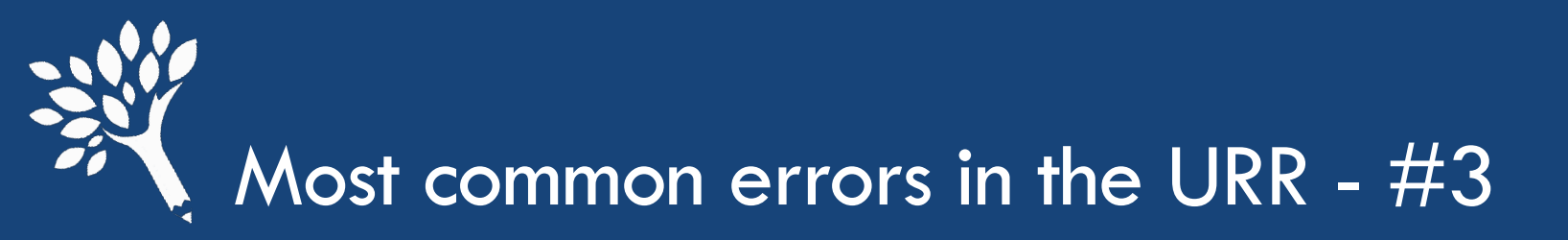

Inaccurate ISIR/WASFA transaction number;

## OR

• Failing to report "Yes" in the IsRejected field for invalid or rejected ISIR/WASFAs.

These inaccuracies trigger errors in other sections of the URR:

- Mismatch to CSAW data
- SAI mismatch to ISIR/WASFA record
- Students with Rejected ISIR/WASFA are ineligible for need-based aid. Leave COA, Need Duration, SAI, and Need Amount fields blank. No need-based awards.

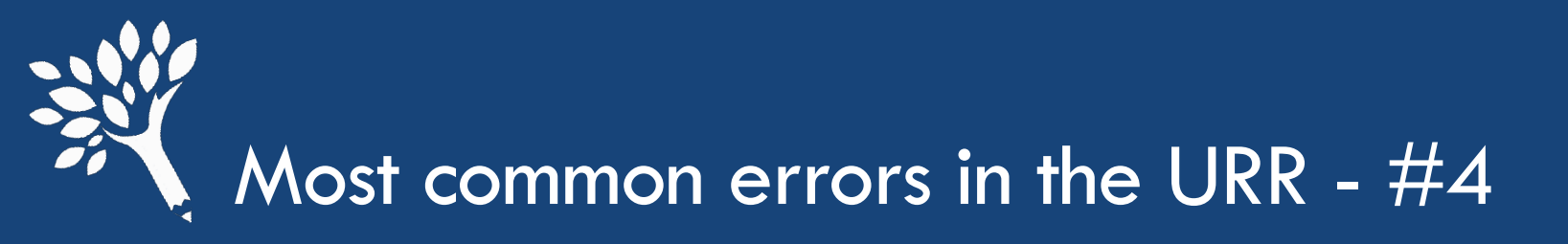

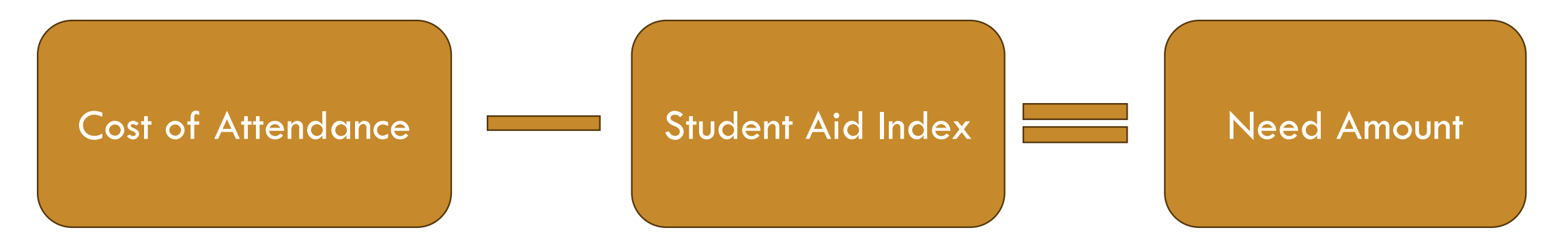

Overaward reminder - All aid counts toward Need if the student received \$1 of need-based aid. Limited exceptions (OFA) may count toward replacing the value of the Student Aid Index (SAI), such as Direct Unsubsidized and PLUS Loans. Non-need-based gift aid does not replace SAI.

Negative SAIs are reported as negative integers. Negative Need Amounts are to be reported as zero.

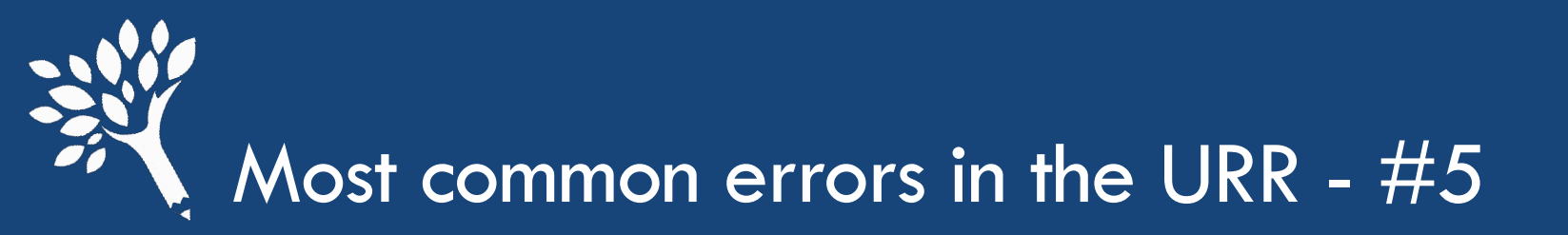

### Enrollment status/credits

If a student fully "earned" and received state aid for a term in which the student met the WSAC requirement to attend all classes for at least one day before stopping out/withdrawing, report the Enrollment at the credit level for which the student was originally enrolled. These instances should not be reported as "0 credits."

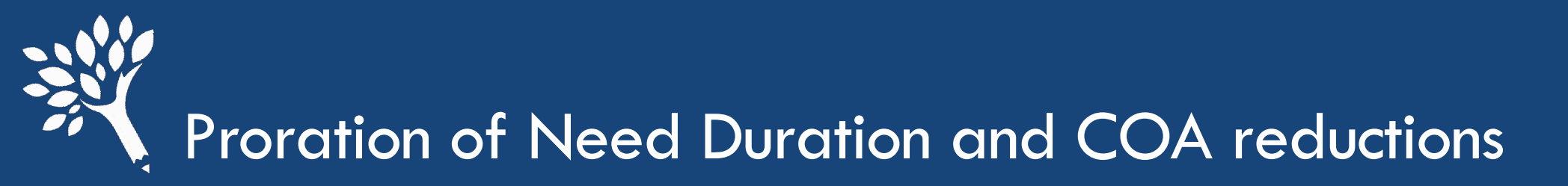

"For the 2024-25 award year, federal guidance no longer permits proration of the SAI for enrollment periods other than 9 months. The use of a non-prorated SAI means less eligibility for students enrolled in less than a full 9 months. In many instances, this may make an otherwise eligible student, suddenly ineligible for state financial aid."

Please thoroughly review the July 15, 2024 WCG email containing WSAC's official guidance regarding Proration of COA and SAI for periods of enrollment other than 9 months related to state aid programs, including examples. (see Program Guidance at <u>https://wsac.wa.gov/FAA-resources</u>)

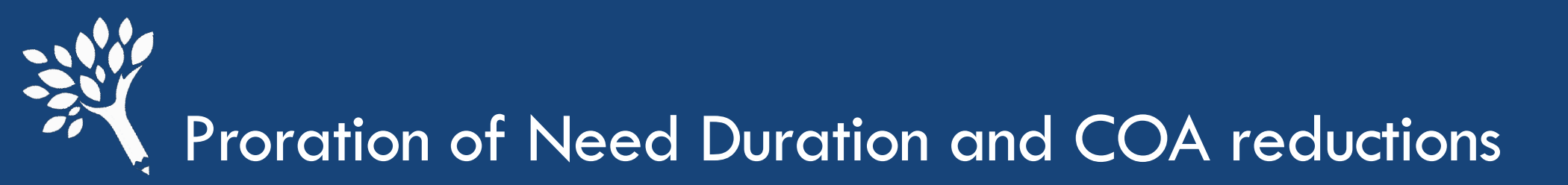

- Proration applies only if the student enrolls for other than 9 full months.
- In the event proration results in an overaward, other aid must be reduced if there is at least \$1 of need-based aid awarded. (Overawards should be identified and resolved before completion of final interim or URR submission.)
- WSAC permits professional judgment decisions using institutional methodology when awarding state aid. Federal Methodology must be used to report in URR (unreduced SAI), however, recalculated SAI for institutional methodology must be included in override comment when used to award state aid.

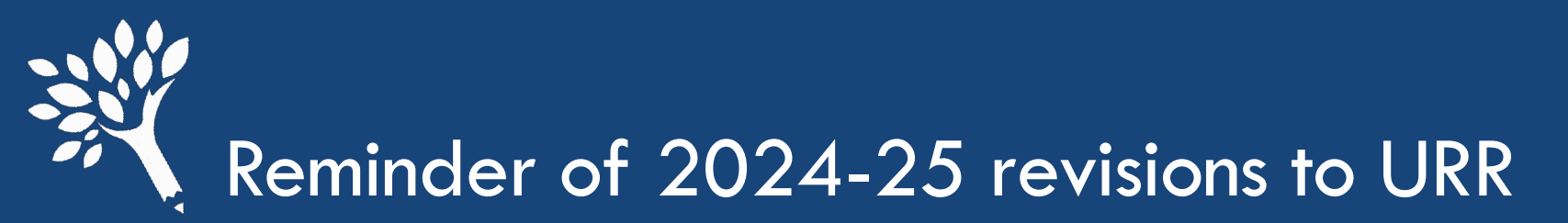

- Significant .csv header layout changes:
  - Fields removed due to status as Federal Tax Information (FTI)
    - MaritalStatus
    - IsDependent
    - FamilySize
    - NumberInCollege
    - FamilyIncome

Error messaging associated with these fields no longer apply and have been removed.

StudentAidIndex field header replaces ExpectedFamilyContribution

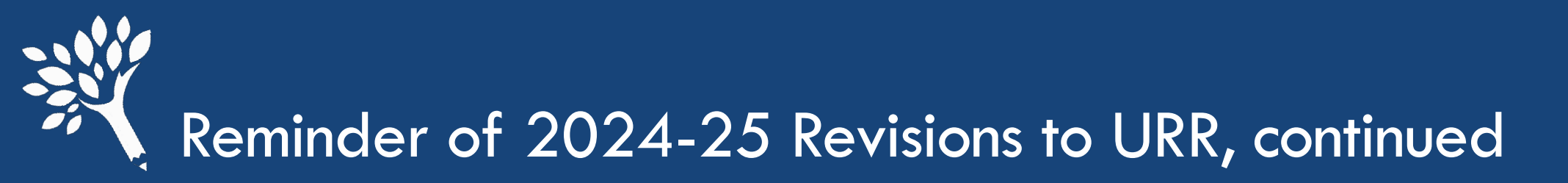

- Negative SAI is to be reported in the URR as a negative integer
- If negative SAI results in a negative Need Amount in the budget calculation (COA SAI = Need Amount), the Need Amount must be adjusted to zero. Negative Need Amount is invalid.
- [TERM]EnrollmentStatus has been modified to accept enrollment intensity credits (incremental reporting range "0 credits" to "30.00 credits"). Use two decimal points, with the exception of "0 credits" which is reported without decimals.
- Two new Health programs added:
  - [TERM]BehavioralHealthConditionalScholarship
  - [TERM]SubstanceUseDisorderProfessionalGrant

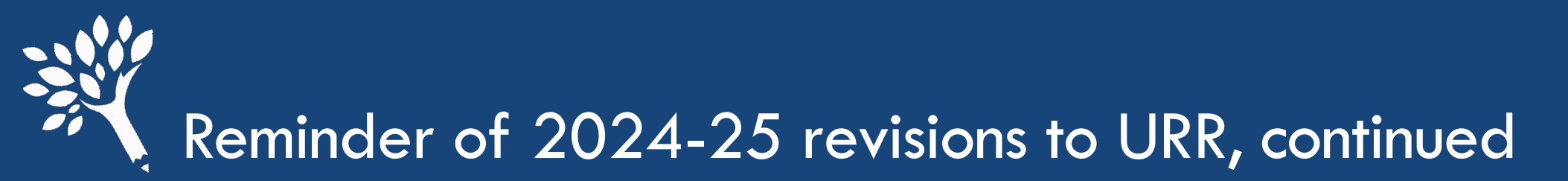

### Maximum award values revisions:

- Washington College Grant (WCG) \$17,835 (formerly \$19,000)
- College Bound (CBS) \$6,180 (formerly \$12,000)
- Passport Scholarship \$4,200 (formerly \$7,500)
- National Guard Grant \$7,000 (formerly \$6,000)
- SBCTC Opportunity Grant \$10,120 (formerly \$9,888)
- Three Unit Record Report training webinars scheduled:
  - Tuesday, July 29 1:30 p.m. 3:30 p.m.
  - Tuesday, August 12 1:30 p.m. 3:30 p.m.
  - Thursday, August 14 9:30 a.m. 12:00 p.m. co-presented with SBCTC

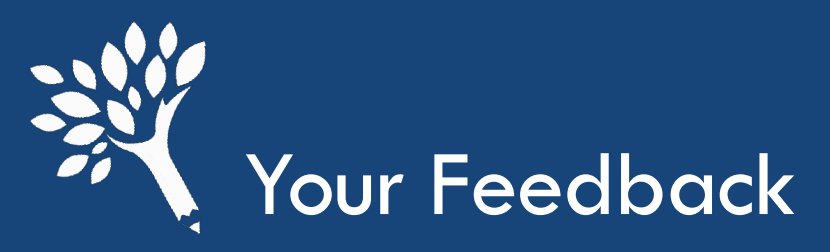

A short survey will pop up after this presentation. Please let us know how we did and what you'd like to see in the future. Your feedback is important to us!

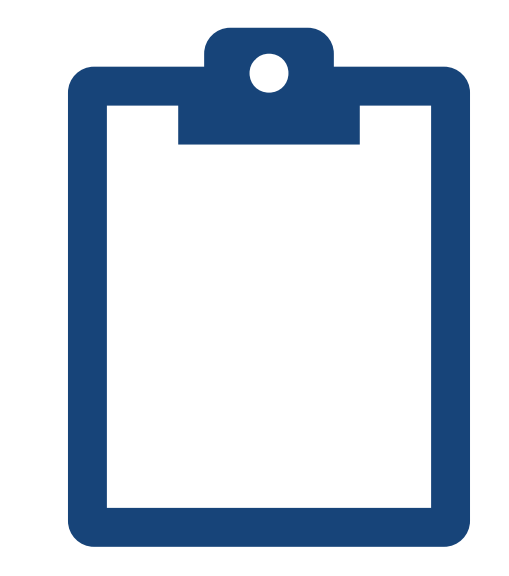

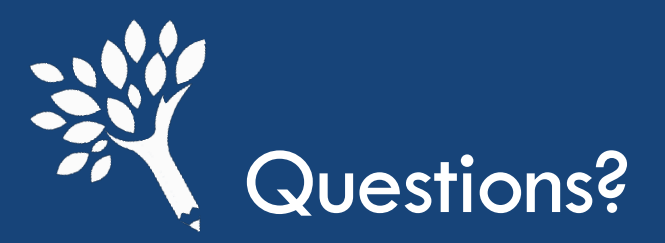

## Thanks for your time!

Contact Us at wcg@wsac.wa.gov\_or unitrecord@wsac.wa.gov